# User manual

Manuel d'utilisation Gebruikershandleiding Användar-handbok

PhotoFrame™

| Benutzerhandbuch | Manuale per l'utent | Manual del usuario | Manual do usuário

7FF I

# Classic

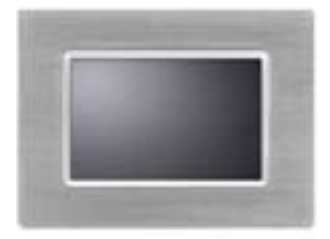

7FFICME

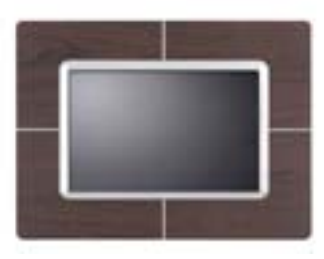

7FFICWO

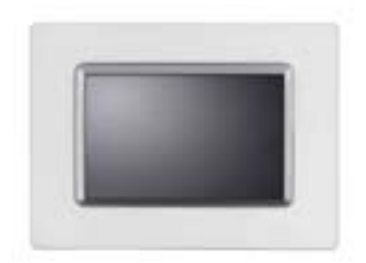

7FFICMI

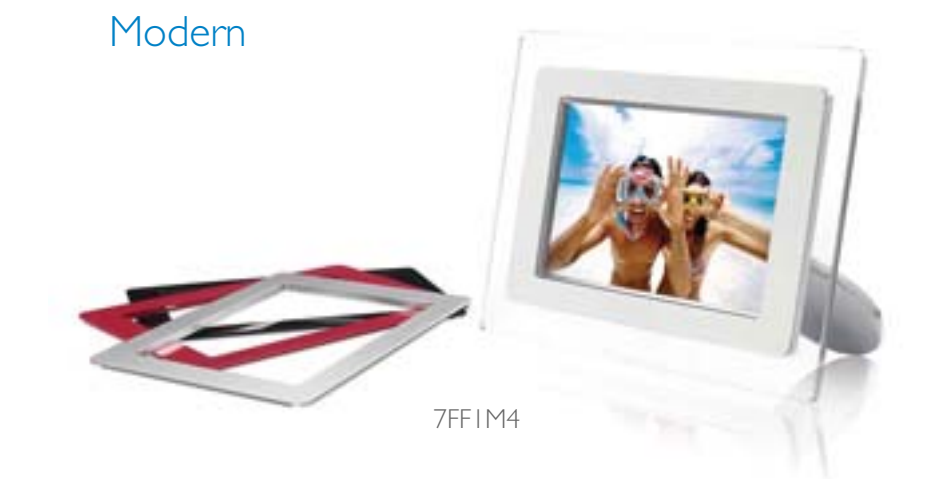

# PHILIPS

- Liste des
- articlesConfiguration
- initiale
- Caractéristiques

Liste des articles

Mise en route

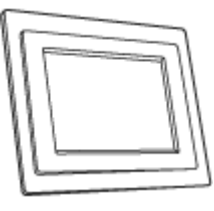

PhotoFrame™

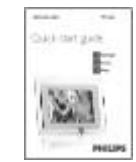

Guide de démarrage rapide

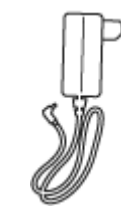

Adaptateur secteur

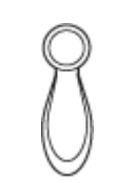

Support PhotoFrame™

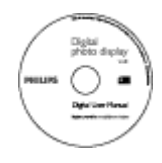

Manuel utilisateur (CD-ROM)

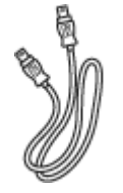

Câble USB pour raccordement à un PC (fiche mâle de type A)

# Autres équipements requis

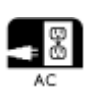

Prise d'alimentation

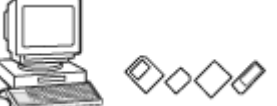

Photos numériques sur appareil photo, carte mémoire ou PC

HAUT DE LA PAGE

©2005 Koninklijke Philips Electronics NV

Tous droits réservés. Toute reproduction, copie, utilisation, modification, location, communication au public, transmission et/ou diffusion, partielle ou totale, de ces informations est interdite sans l'autorisation écrite de Philips Electronics NV.

# Mise en route

- Contenuto della confezione
- Impostazione iniziale
- Caractéristiques

## **Configuration initiale**

Le cadre photo numérique Philips peut être placé en position verticale ou horizontale en fonction des photos affichées à l'écran. Sa batterie interne rechargeable permet de le déplacer en toute liberté pour consulter des photos sans le cordon d'alimentation. Il est également possible de l'installer dans une pièce et de le brancher au secteur pour afficher en permanence des photos numériques.

# A. Enlever le film/sachet de protection sur les pièces

- Placez la tête du support dans le logement approprié.
- Tourner dans le sens horaire jusqu'à ce que le support s'enclenche.

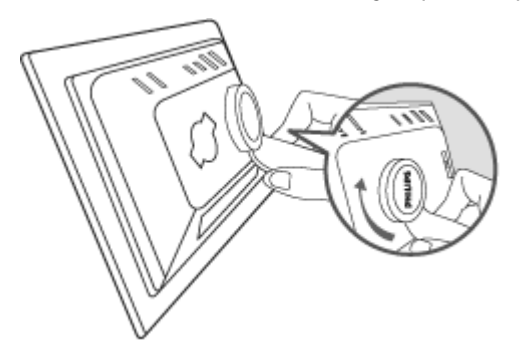

#### B. Connexion à une source d'alimentation

• A l'aide du câble fourni, branchez le cadre photo à une prise d'alimentation.

La batterie interne se met automatiquement en charge et le voyant correspondant s'allume (orange).

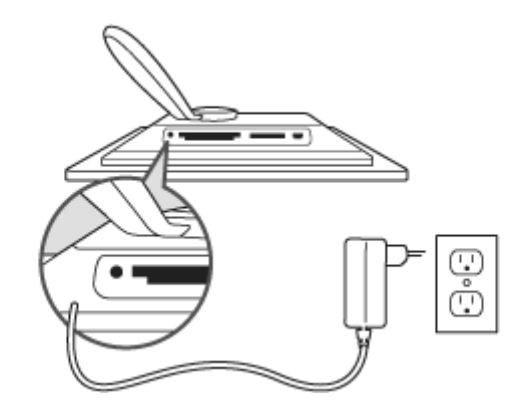

# I dentifier les boutons de commande

• Les boutons de commande du cadre photo sont situés à l'arrière de l'appareil.

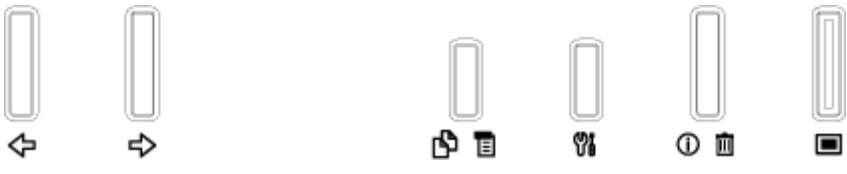

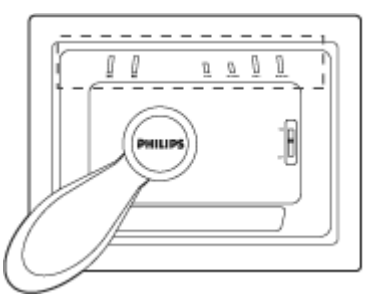

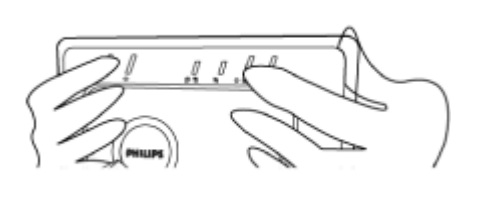

• Des icônes de fonction correspondant à chaque bouton s'affichent également au même niveau sur l'écran LCD.

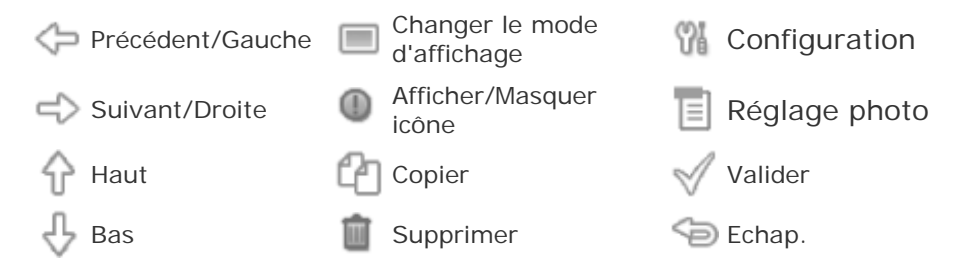

# C. Mise sous tension du cadre photo

• Mettre l'interrupteur d'alimentation en position ON (Marche). Le voyant d'alimentation s'allume (vert) et l'écran de démarrage s'affiche.

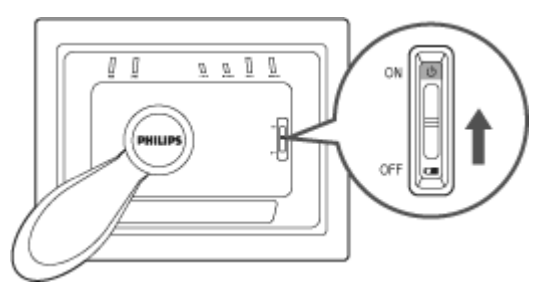

# D. Choix de la langue

- Appuyez sur le bouton (3<sup>ème</sup> bouton en partant de la gauche à l'arrière du cadre photo). Un menu présentant des paramètres généraux du cadre photo s'affiche.
- Utilisez le bouton  $\hat{\mathcal{V}}$  ou  $\frac{1}{2}$  pour mettre le menu *Langue* en surbrillance

et appuyez sur le bouton Pour accéder au contenu.

Utilisez le bouton 🗘 ou 🕹 pour choisir la langue souhaitée. Appuyez sur

V pour valider la sélection. Le nouveau réglage prend effet immédiatement.

Appuyez à nouveau sur <sup>Sep</sup> pour quitter le menu *Langue*.

| 딮        | Slideshow      | English   |
|----------|----------------|-----------|
| <u>a</u> | Language       | Français  |
| ÷.       | Brightness     | Deutsch   |
| ۲        | Time functions | Italian o |
| 0        | Status         | русский   |
|          |                | Spanish   |

# Mise en route

•Liste des articles Configuration initiale •Caractéristiques Caractéristiques

#### Image/Ecran

- Zone d'affichage effective : 137 x 91 mm, diagonale 6,5"
- Espacement vertical des pixels : 0,1905 mm
- Espacement horizontal des pixels : 0,1905 mm
- Résolution : 720 x 480 pixels
- Luminosité : 200 nits
- Angle de vision (CR>5) : Horizontal (-85°~85°), Vertical (-85°~85°)
- Demi-vie du rétroéclairage : 20 000 heures

#### Connectivité

Lecteur de cartes : Secure digital (SD), Multimedia card (MMC), Memory stick (MS, N Pro), Compact flash (CF) intégré, type I uniquement.

#### Performances

Format photo pris en charge : JPEG jusqu'à 12 millions de pixels, selon les normes EX et DCF

Capacité de la mémoire : 50 photos ou plus

Dispositions prises en charge : Paysage, Portrait

Boutons de commande : 6 boutons

Modes d'affichage : diaporama automatique, consultation plein écran, vignette

Menu Configurer :

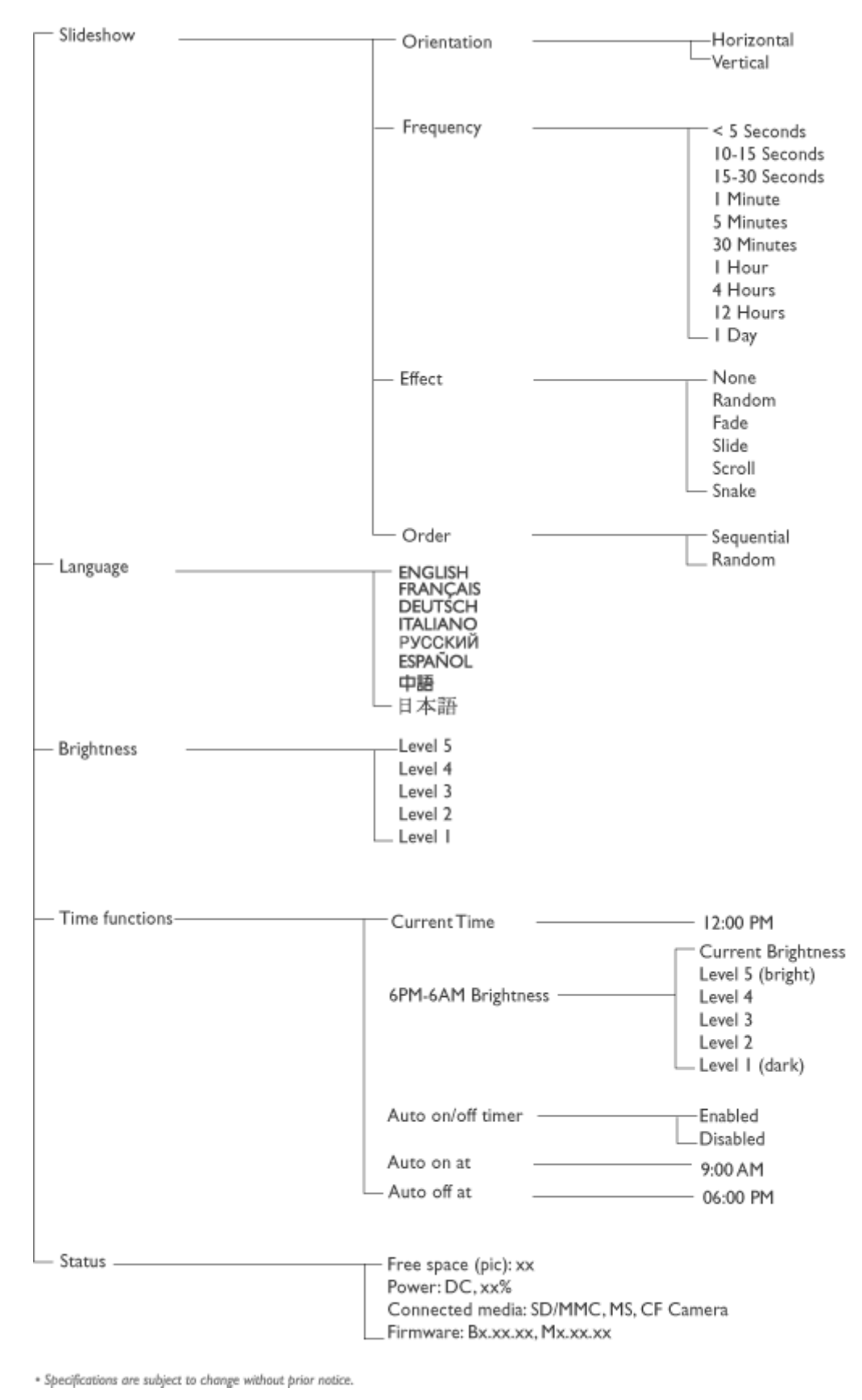

Menu Photo :

| - Show in Slideshow | <br>Yes<br>No                                                   |
|---------------------|-----------------------------------------------------------------|
| — Rotate            | <br>No Change<br>90 Clockwise<br>180 Clockwise<br>270 Clockwise |
| — Delete            | <br>Delete Photo<br>Cancel                                      |
| Exit                | <br>— Press 🅞 to Exit                                           |

\* Specifications are subject to change without prior notice.

Langues d'affichage : Anglais, Français, Allemand, Italien, Espagnol, Chinois simplifié Russe, Japonais

Compatibilité Plug & Play : Windows 2000/XP ou version ultérieure, Mac OS X ou vers ultérieure, Linux

#### Accessoires

- Accessoires fournis : Adaptateur secteur CA. (AC 100~240V 50/60 Hz 0.36A-->DC 5' 2.5A), câbles USB, Guide de démarrage rapide
- Manuel utilisateur : Oui (sur CD-ROM)

## Alimentation

- Voyant d'alimentation vert (sous tension), éteint (hors tension)
- Voyant de batterie orange (en charge), éteint (pas en charge)
- Mode d'alimentation pris en charge : Batterie, CA

HAUT DE LA PAGE

# Le plaisir des photos

- Affichage de photos
- Copie de photos
- Affichage de photos en diaporama
- Supprimer et faire pivoter les photos

# Affichage de photos

Lorsqu'il n'y a pas de carte mŽmoire dans le cadre photo au cadre photo, l'affichage affiche les photos stockŽes dans la mŽmoire locale. Lorsqu'une carte mŽmoire est insŽrŽe dans le cadre photo, ce dernier affiche les photos du support le plus rŽcemment dans l'ordre "Lastin, First-display" (Affichage en premier du dernier arrivŽ).

Le cadre photo numŽrique propose trois modes d'affichage. Appuyer sur le bouton (la première touche sur la gauche à l'arrière du cadre photo) pour changer de mode. Utilisez le bouton pour afficher la photo précédente ou le bouton pour afficher la suivante (set sont les deux premiers boutons en partant de la droite à l'arrière du cadre photo).

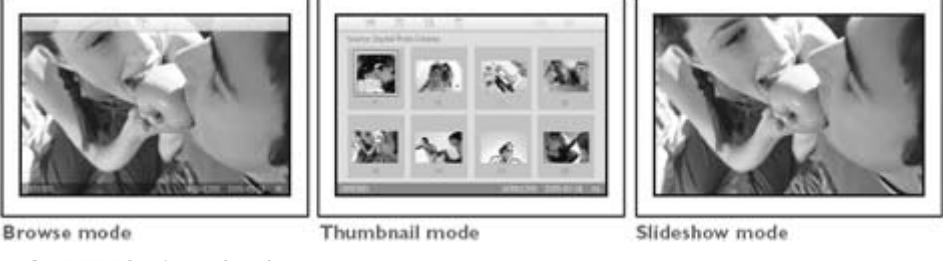

VIGNETTES-Liste de photos.

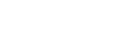

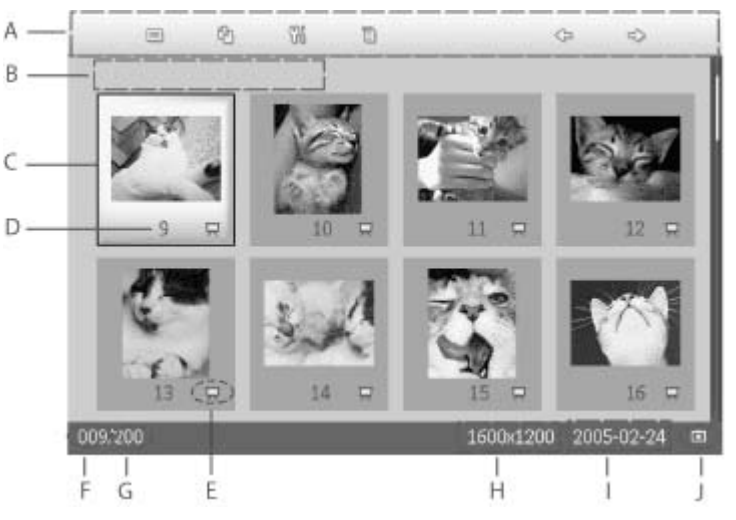

- A Chaque icône représente la fonction du bouton correspondant à l'arrière du cadre photo.
- B Source des photos affichées à l'écran
  - Carte Memory Stick Carte Compact Flash

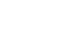

Carte SD, MMC

Cadre photo

- C Photo actuelle
- D Numéro de la photo actuelle
- E Icône Diaporama Si cette icône est présente, cela signifie que la photo correspondante s'affichera dans le diaporama.
- F Numéro de la photo actuelle, identique à D

- G Nombre total de photos
- H Résolution de la photo actuelle (en pixels)
- I Date à laquelle la photo a été prise
- J Source des photos affichées.

DIAPORAMA - Affichage automatique des photos.

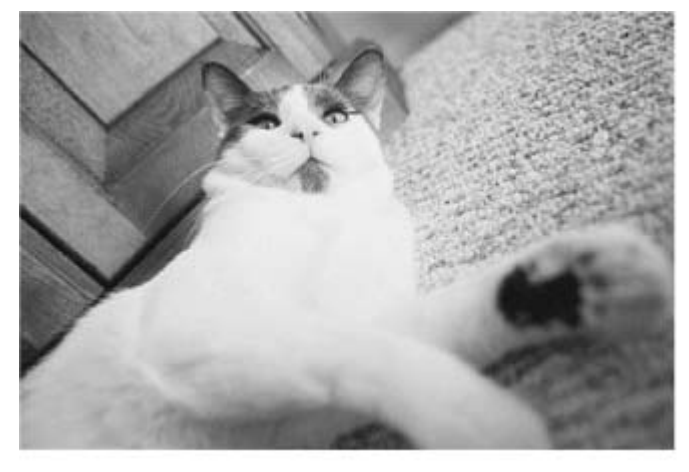

CONSULTATION-Consultation manuelle de chaque photo (affichage de la taille et de la date).

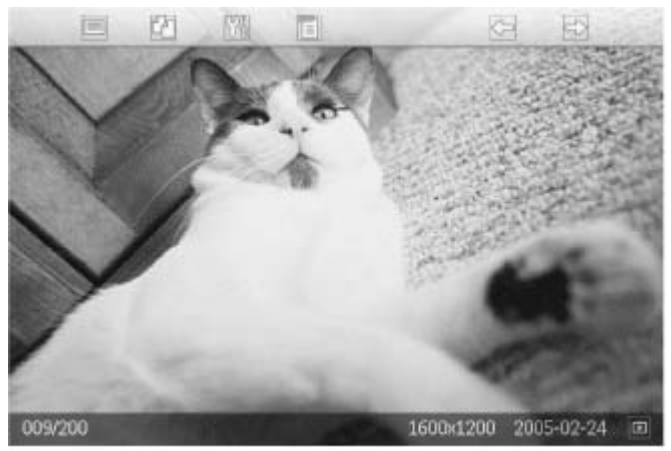

Chaque ic<sup>™</sup>ne reprŽsente la fonction du bouton correspondant ^ l'arri re du cadre photo.

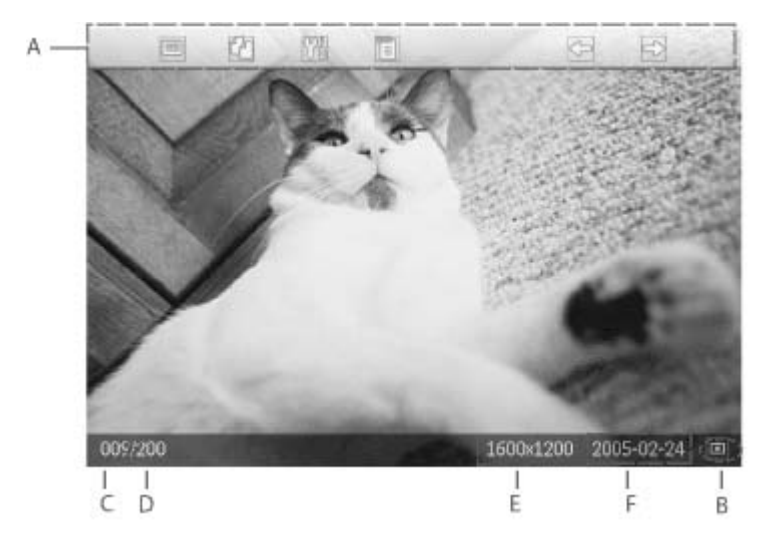

- A Chaque icône représente la fonction du bouton correspondant
- A à l'arrière du cadre photo.
- B Source des photos affichées à l'écran
  - Carte Memory Stick Carte Compact Flash
  - Carte SD, MMC Cadre photo
- C Numéro de la photo actuelle
- D Nombre total de photos
- E Résolution de la photo actuelle (en pixels)
- F Date à laquelle la photo a été prise

# Affichage de photos sur le cadre photo

 Retirez la carte mŽmoire du cadre photo. Les photos stockŽes dans le cadre photo s'affichent.

# Afficher les photos d'appareil photo numŽrique ^ partir de la carte mŽmoire

- InsŽrez la carte mŽmoire ^ l'emplacement appropriŽ :
- S'il s'agit d'une carte Compact Flash, insŽrez fermement la carte face vers le BAS dans l'emplacement le plus grand.
- S'il s'agit d'une carte SD, MMC ou Memory Stick, glisser la carte face vers le HAUT, dans l'emplacement le plus petit jusqu' ce qu'elle s'enclenche.

Les photos stockŽes sur la carte mŽmoire s'affichent apr s quelques secondes.

# Pour retirer la carte mŽmoire :

- Pour retirer une carte Compact Flash, tirer dŽlicatement dessus pour la dŽgager.
- Pour retirer une carte SD, MMC ou Memory Stick, pousser sur la carte pour la dŽbloquer, puis tirer dessus pour la dŽgager.

# HAUT DE LA PAGE

# Le plaisir des photos

Affichage

- de photos • Copie de
  - photos Copie de photos
- Affichage de photos en diaporama
- Supprimer et faire pivoter les photos

en diaporama Supprimer et faire t faire du cadre photo. Celle-ci sera conserv<sup>1</sup>e en m<sup>1</sup>moire jusqu'ù ce vous la supprimiez du cadre photo.

La m<sup>1</sup>moire interne du cadre photo permet d'afficher au moins 50 photos redimensionn<sup>1</sup>es. Veuillez vous reporter ù la section Supprimer et faire pivoter les photos pour savoir comment supprimer les photos stock<sup>1</sup>es dans PhotoFrame<sup>™</sup>.

# Copie de photos stock<sup>1</sup>es sur une carte m<sup>1</sup>moire

Vous pouvez copier des photos individuellement en mode consultation ou plusieurs photos simultan<sup>1</sup>ment en mode Vignette.

# Copie de photos individuelles en mode Consultation

- Faites passer le mode d'affichage sur Consultation.
- Ins<sup>1</sup>rez la carte m<sup>1</sup>moire dans le cadre photo.

Les photos stock<sup>1</sup>es sur la carte m<sup>1</sup>moire s'affichent.

Affichez à l'écran la photo à copier, puis appuyez sur le bouton  $(4^{\text{ceme}})$  bouton en partant de la gauche à l'arrière du cadre photo). La photo sélectionnée s'affiche dans quatre orientations différentes.

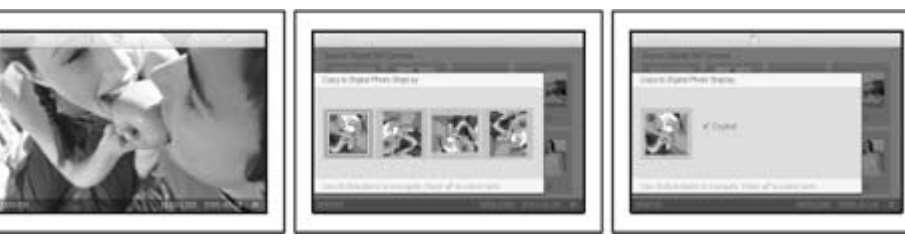

Utilisez le bouton  $\bigcirc$  ou  $\bigcirc$  sélectionner l'orientation souhaitée et appuyez sur  $\checkmark$ .

Ne retirez pas la carte mémoire tant que l'écran de copie est affiché. Si un message vous informe que l'espace disponible est insuffisant, vous devrez peut-être supprimer des photos stockées en mémoire pour pouvoir en copier d'autres.

- Une fois que l'écran de copie a disparu, une copie redimensionnée de la photo est stockée dans la mémoire du cadre photo.
- Vous pouvez passer à d'autres photos et poursuivre la procédure jusqu'à ce que toutes les photos souhaitées soient copiées dans le cadre photo.

# Copie simultan<sup>1</sup>e de plusieurs photos en mode vignette

- Faites passer le mode d'affichage sur *Vignette*.
- Insérez la carte mémoire dans le cadre photo.
  - Les photos stockées sur la carte mémoire s'affichent.

Sélectionnez les photos à copier en mode Vignette et appuyez sur le bouton

(4<sup>œme</sup> bouton en partant de la gauche à l'arrière du cadre photo).

Un écran de copie multi-photo affichant de petites photos de l'écran de vignettes actuel apparaît.

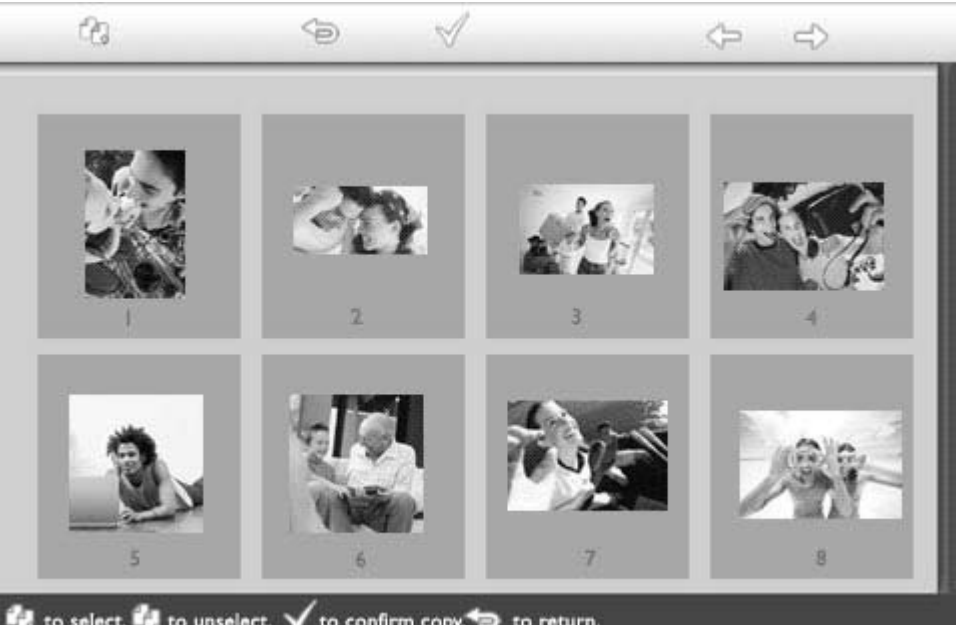

to select, 🙀 to unselect, 🗸 to confirm copy, 🖘 to return.

Utilisez le bouton 🗘 ou 🗘 pour vous déplacer, 记 pour ajouter des photos à la liste de copie, 🖆 pour supprimer des photos de la liste de copies, puis 🕅

pour valider la liste.

Les photos figurant dans la liste de copie apparaissent avec une petite icône de copie

Ne retirez pas la carte mémoire tant que l'écran de copie est affiché. Si un message vous informe que l'espace disponible est insuffisant, vous devrez peut-être supprimer des photos stockées en mémoire pour pouvoir en copier d'autres.

Vous pouvez passer à d'autres pages de vignette et poursuivre la procédure jusqu'à ce que toutes les photos souhaitées soient copiées dans le cadre photo.

# Copie des photos PC sur le cadre photo

- Pour copier des photos d'un PC sur le cadre photo, installez le logiciel Auto Run Photo Frame manager
- Pour l'installation de l'application et obtenir des détails supplémentaires, reportez-vous aux instructions du manuel de l'utilisateur du logiciel PC qui se trouve sur le CD

HAUT DE LA PAGE

# Le plaisir des photos

 Affichage de photos •Copie de photos Affichage Affichage de photos en diaporama de photos en diaporama Lorsque le cadre photo est en mode diaporama, il affiche automatiquement les photos et faire pivoter

les photos

•Supprimer en boucle. Vous pouvez sélectionner les photos à ajouter au diaporama et choisir la fréquence du diaporama (durée d'affichage d'une photo à l'écran, par ex.), l'effet de transition (de quelle manière la photo actuelle sera remplacée par la suivante à l'écran) et un affichage séquentiel ou aléatoire. Vous pouvez également choisir d'afficher toutes les photos du diaporama selon une orientation verticale ou horizontale en fonction du positionnement du cadre photo.

#### Sélection de photos pour le diaporama

REMARQUE: Cette fonction ne s'applique qu'aux photos stockées dans la mémoire interne de PhotoFrame<sup>™</sup>.

- Faites passer le mode d'affichage sur Consultation ou Vignette.
- Appuyez sur le bouton  $\blacksquare$  (le 4<sup>ème</sup> bouton en partant de la gauche à l'arrière du cadre photo).

Un menu proposant des réglages spécifiques pour la photo sélectionnée s'affiche.

|  | ≂ Show in slideshow_ | Yes |
|--|----------------------|-----|
|  | 🏁 Rotate             | No  |
|  | 🔟 Delete             |     |
|  | 🖤 Exit               |     |

Appuyez sur volta pour sélectionner le paramètre Afficher en diaporama et utilisez le bouton  $\widehat{V}$  ou  $\underbrace{\Psi}$  pour choisir si vous souhaitez afficher cette photo en diaporama.

| No. | ∏ Show in slideshow | Yes |
|-----|---------------------|-----|
| 120 | 🏁 Rotate            | No  |
|     | 🔲 Delete            |     |
|     | 🖤 Exit              |     |

Le réglage par défaut du paramètre Afficher en diaporama est Oui.

Appuyez sur <sup>♥</sup> pour valider.

Les paramètres sélectionnés sont maintenant validés.

Appuyez sur le bouton <sup>Sep</sup> pour quitter le menu.

#### Choix de la fréquence du diaporama

REMARQUE: Cette fonction s'applique aux photos stockées sur tous les médias.

Appuyez sur le bouton (le 3<sup>ème</sup> bouton en partant de la gauche à l'arrière du cadre photo).

Un menu proposant des paramètres généraux pour le cadre photo s'affiche.

| Ŗ   | Slideshow 🖒    | Orientation $_{\Pi}$ |
|-----|----------------|----------------------|
|     | Language       | Frequency 🗸          |
| ÷ķ: | Brightness     | Effect               |
| ۲   | Time functions | Order                |
|     | Status         |                      |
|     |                |                      |

• Appuyez sur  $\Leftrightarrow$  pour sélectionner le *menu Diaporama* et utilisez le bouton  $\circ$  ou  $\checkmark$  pour accéder au paramètre *Fréquence*. Appuyez ensuite une nouvelle fois sur le bouton  $\Leftrightarrow$  pour sélectionner le paramètre *Fréquence*.

| Orientation | < 5 seconds   |
|-------------|---------------|
| Frequency 🚽 | 10-15 seconds |
| Effect      | 30 seconds    |
| Order       | l minute      |
|             | 5 minutes     |
|             | 30 minutes    |

• Utilisez le bouton  $\bigcirc$  ou  $\bigcirc$  pour sélectionner la durée d'affichage de chaque photo et appuyez sur  $\checkmark$  pour valider.

| Orientation | < 5 seconds   |
|-------------|---------------|
| Frequency   | 10-15 seconds |
| Effect      | 30 seconds    |
| Order       | l minute      |
|             | 5 minutes     |
|             | 30 minutes    |

• Les paramètres sélectionnés sont maintenant validés.

Appuyez sur le bouton <sup>Sep</sup> pour quitter le menu.

# Choix des effets de transition

REMARQUE: Cette fonction s'applique aux photos stockées sur tous les médias.

- Appuyez sur le bouton <sup>1</sup> (le 3<sup>ème</sup> bouton en partant de la gauche à l'arrière du cadre photo).
- Un menu proposant des paramètres généraux pour le cadre photo s'affiche.

| Ŗ   | Slideshow 🖒    | Orientation <sub>fl</sub> |
|-----|----------------|---------------------------|
|     | Language       | Frequency 🗸               |
| ÷ģ: | Brightness     | Effect                    |
| ۲   | Time functions | Order                     |
|     | Status         |                           |
|     |                |                           |

Appuyez sur 🗢 pour sélectionner le *menu Diaporama* et utilisez le bouton 🗘 ou pour accéder au paramètre Effet. Appuyez à nouveau sur le bouton 🔷 pour sélectionner le paramètre Effet.

| Orientation | None   |
|-------------|--------|
| Frequency   | Random |
| Effect =>   | Fade   |
| Order       | Slide  |
|             | Scholl |
|             | Snake  |

Utilisez le bouton  $\hat{\mathbf{v}}$  ou  $\boldsymbol{\mathbf{v}}$  pour sélectionner le mode de transition souhaité.

Appuyez sur 💙 pour valider la sélection.

Les paramètres sélectionnés sont maintenant validés.

Appuyez sur le bouton <sup>Sep</sup> pour quitter le menu.

# Choix de l'ordre des photos

REMARQUE: Cette fonction s'applique aux photos stockées sur tous les médias.

- Appuyez sur le bouton <sup>(1)</sup> (le 3<sup>ème</sup> bouton en partant de la gauche à l'arrière du cadre photo).
- Un menu proposant des paramètres généraux pour le cadre photo s'affiche.

| 只  | Slideshow 🖒    | Orientation <sub>[]</sub> |
|----|----------------|---------------------------|
| 2  | Language       | Frequency 🗸               |
| ÷. | Brightness     | Effect                    |
| ۲  | Time functions | Order                     |
|    | Status         |                           |
|    |                |                           |

• Appuyez sur  $\Leftrightarrow$  pour sélectionner le menu *Diaporama* et utilisez le bouton  $\diamond$  ou • pour accéder au paramètre *Ordre*. Appuyez ensuite une nouvelle fois sur le bouton  $\Leftrightarrow$  pour sélectionner le paramètre *Ordre*.

| Orientation | Sequential |
|-------------|------------|
| Frequency   | Random     |
| Effect      |            |
| Order 🚽     |            |
|             |            |
|             |            |

Utilisez le bouton  $\widehat{\mathbf{v}}$  ou  $\widehat{\mathbf{v}}$  pour mettre votre préférence en surbrillance et appuyez sur  $\widehat{\mathbf{v}}$  pour valider.

Les paramètres sélectionnés sont maintenant validés.

Appuyez sur le bouton 🖘 pour quitter le menu.

# Indication du positionnement du cadre photo

Appuyez sur le bouton 🎬 (le 3<sup>ème</sup> bouton en partant de la gauche à l'arrière du

cadre photo).

Un menu proposant des paramètres généraux pour le cadre photo s'affiche.

| 只  | Slideshow 🖒    | Orientation <sub>[]</sub> |
|----|----------------|---------------------------|
| 2  | Language       | Frequency 🗸               |
| ÷. | Brightness     | Effect                    |
| ۲  | Time functions | Order                     |
|    | Status         |                           |
|    |                |                           |

Appuyez sur voi pour sélectionner le menu *Diaporama* et une nouvelle fois sur voi pour sélectionner *Orientation*.

| Orientation 🛁 | Horizontal |
|---------------|------------|
| Frequency     | Vertical   |
| Effect        |            |
| Order         |            |
|               |            |
|               |            |

Utiliser le bouton  $\hat{v}$  ou  $\hat{\psi}$  pour sélectionner l'orientation du cadre photo. Appuyez sur  $\checkmark$  pour valider la sélection.

| Orientation | Horizontal |
|-------------|------------|
| Frequency   | Vertical   |
| Effect      |            |
| Order       |            |
|             |            |
|             |            |

Les paramètres sélectionnés sont maintenant validés.

Appuyez sur le bouton <sup>(Se)</sup> pour quitter le menu.

# Sélection de l'orientation des photos pour le diaporama

REMARQUE: Cette fonction ne s'applique qu'aux photos stockées dans la mémoire interne de PhotoFrame™.

• Faites passer le mode d'affichage sur *Consultation* ou *Vignette*.

Appuyez sur le bouton II (le 4<sup>ème</sup> bouton en partant de la gauche à l'arrière du cadre photo).

Un menu proposant des réglages spécifiques pour la photo sélectionnée s'affiche.

|  | ∏ Show in slideshow_ | Yes |
|--|----------------------|-----|
|  | 🏁 Rotate             | No  |
|  | 🔟 Delete             |     |
|  | 🖤 Exit               |     |

Utilisez le bouton  $\bigoplus$  ou  $\bigoplus$  pour mettre le menu *Rotation* en surbrillance. Appuyez ensuite sur  $\bigoplus$  pour le sélectionner.

|  | 🗏 Show in slideshow | No Change     |
|--|---------------------|---------------|
|  | 🏁 Rotate            | 90 Clockwise  |
|  | 🛍 Delete            | 180 Clockwise |
|  | Exit                | 270 Clockwise |

Utilisez le bouton  $\hat{V}$  ou  $\hat{V}$  pour parcourir les différents angles de rotation jusqu'à ce que la vignette sur la gauche présente l'orientation souhaitée pour la photo sélectionnée.

• Appuyez sur 💙 pour valider.

Les paramètres sélectionnés sont maintenant validés.

• Appuyez sur le bouton 🖘 pour quitter le menu.

HAUT DE LA PAGE

# Le plaisir des photos

Supprimer et faire pivoter les photos

ou modifier l'orientation des photos. Voici comment procéder :

Affichage de photos
Copie de photos
Affichage de photos en

# diaporama

•Supprimer

et faire pivoter

les photos

# er Faire pivoter une photo

REMARQUE: Cette fonction ne s'applique qu'aux photos stockées dans la mémoire interne de PhotoFrame™.

Parfois, il se peut que vous vouliez supprimer certaines photos stockées sur PhotoFrame™

Un menu avec les paramètres spécifiques pour la photo sélectionnée s'affiche.

|  | Representation States Strates |  |
|--|-------------------------------|--|
|  | 🖻 Rotate 🛛 No                 |  |
|  | Delete                        |  |
|  | W Exit                        |  |

Utilisez la touche fout pour sélectionner *Rotation* et appuyez sur la touche pour sélectionner.

|  | 🗏 Show in slideshow | No Change     |
|--|---------------------|---------------|
|  | 🏁 Rotate            | 90 Clockwise  |
|  | 🛍 Delete            | 180 Clockwise |
|  | 🔍 Exit              | 270 Clockwise |

• Utilisez la touche ou voulue pour sélectionner l'orientation voulue pour cette photo, puis

appuyez sur la touche  $\mathbb V$  pour confirmer.

# Suppression d'une photo

REMARQUE: Cette fonction ne s'applique qu'aux photos stockées dans la mémoire interne de PhotoFrame™.

Vous pouvez supprimer des photos individuellement en mode consultation ou plusieurs photos simultanément en mode vignette.

## Suppression de photos individuelles en mode consultation

• Faites passer le mode d'affichage sur Consultation.

Appuyez sur le bouton II (le 4<sup>ème</sup> bouton en partant de la gauche à l'arrière du cadre photo).

Un menu proposant des réglages spécifiques pour la photo sélectionnée s'affiche.

|  | ≂ Show in slideshow_ | Yes |
|--|----------------------|-----|
|  | 🏁 Rotate             | No  |
|  | 🔟 Delete             |     |
|  | 🖤 Exit               |     |

Utilisez le bouton  $\hat{\mathcal{V}}$  ou  $\hat{\mathcal{V}}$  pour mettre le menu *Supprimer* en surbrillance, puis sur

➡pour sélectionner.

|  | 🗏 Show in slideshow | Delete Photo |
|--|---------------------|--------------|
|  | 🏁 Rotate            | Cancel       |
|  | 🛍 Delete            |              |
|  | Exit                |              |

Utilisez le bouton  $\mathcal{V}$  ou  $\mathcal{V}$  pour mettre *Supprimer photo* en surbrillance et appuyez sur  $\sqrt{pour valider}$ .

Lorsque vous supprimez une photo, le cadre photo affiche le statut et repasse en mode consultation au terme de l'opération.

# Suppression simultanée de plusieurs photos en mode vignette

- Faites passer le mode d'affichage sur Vignette.
- Sélectionnez les photos à supprimer en *mode vignette* et appuyez sur le bouton (le 2<sup>ème</sup> bouton en partant de la gauche à l'arrière du cadre photo).

Un écran de suppression multi-photo affichant de petites photos de l'écran de vignettes actuel apparaît.

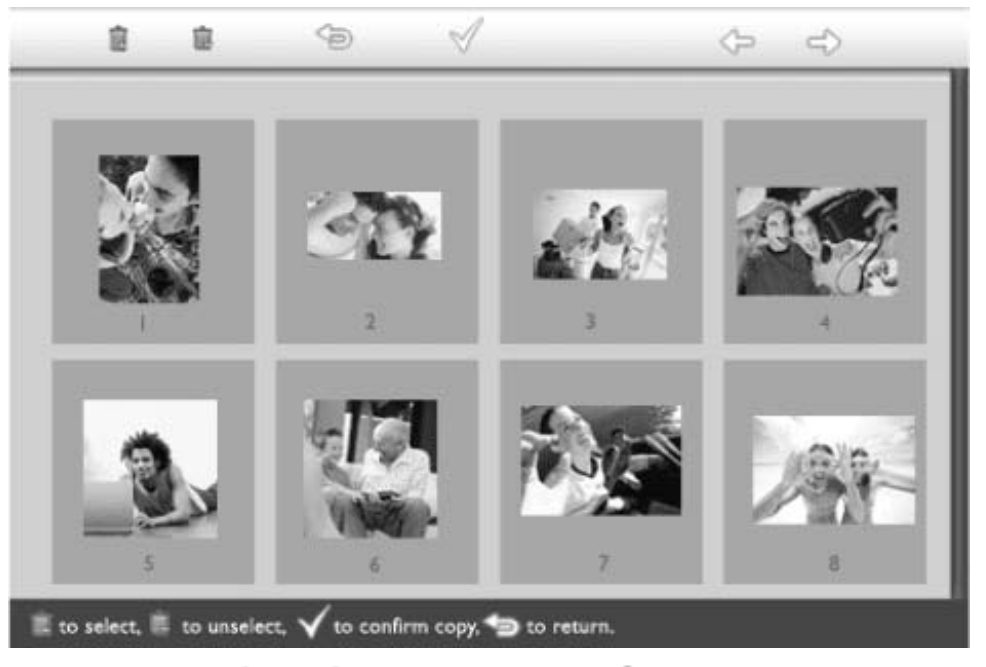

Utilisez le bouton ou vous déplacer, we pour ajouter des photos à la liste de

suppression, 📕 pour retirer des photos de la liste de suppression, puis appuyez sur

V pour valider la liste de suppression.

Les photos figurant dans la liste de suppression apparaissent avec une petite icône de suppression

- Une fois que l'écran de suppression a disparu, toutes les photos de la liste de suppression sont supprimées du cadre photo.
- Vous pouvez passer à d'autres pages de vignette et poursuivre la procédure jusqu'à ce que toutes les photos souhaitées soient supprimées du cadre photo.

# Optimisation du cadre photo

Sélection de la luminosité, de la langue et des fonctions horaires
Vérification du statut du cadre

photo •Recommandations

# Sélection de la luminosité, de la langue et des fonctions horaires

Cette section présente la sélection des niveaux de luminosité du cadre photo et de la l d'affichage des informations. Vous pouvez également régler l'heure de l'appareil sélectionner un niveau de luminosité différent en soirée (approx. entre 18h et 6h). pouvez également programmer le cadre photo pour qu'il démarre et s' automatiquement chaque jour à une heure prédéterminée.

# Réglage d'un niveau de luminosité général

Appuyez sur le bouton <sup>1</sup> (le 3<sup>ème</sup> bouton en partant de la gauche à l'arrière du cad photo).

Un menu proposant des paramètres généraux pour le cadre photo s'affiche.

| 핏   | Slideshow      | Orientation |
|-----|----------------|-------------|
| 2   | Language 🗸 🗸   | Frequency   |
| ÷ģ: | Brightness     | Effect      |
| ۲   | Time functions | Order       |
|     | Status         |             |
|     |                |             |

Utilisez le bouton  $\widehat{\mathcal{O}}$  ou  $\widehat{\mathcal{O}}$  pour mettre le menu *Brightness (Luminosité) en surbrillance.* Appuyez ensuite sur  $\stackrel{\widehat{\mathcal{O}}}{\Longrightarrow}$  pour le sélectionner.

Une barre de luminosité graduée indiquant la valeur actuelle s'affiche.

| 只  | Slideshow      | 5            |
|----|----------------|--------------|
|    | Language       | - <b>-</b> - |
| ÷. | Brightness     |              |
| ۲  | Time functions |              |
|    | Status         | 0            |
|    |                |              |

Utilisez le bouton  $\hat{U}$  ou  $\psi$  pour modifier le niveau de luminosité et appuyez sur  $\hat{V}$  pour valider et quitter le menu.

Les paramètres sélectionnés sont maintenant validés.

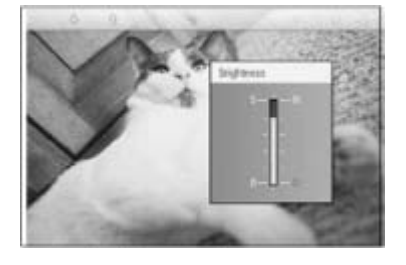

Appuyez sur le bouton pour quitter le menu.

# Réglage de l'heure

Appuyez sur le bouton <sup>1</sup> (le 3<sup>ème</sup> bouton en partant de la gauche à l'arrière du cad photo).

Un menu proposant des paramètres généraux pour le cadre photo s'affiche.

| 핏  | Slideshow      | Orientation |
|----|----------------|-------------|
| 2  | Language 🗸 🗸   | Frequency   |
| ÷. | Brightness     | Effect      |
| ۲  | Time functions | Order       |
|    | Status         |             |
|    |                |             |

• Utilisez le bouton  $\bigcirc$  ou  $\bigcirc$  pour mettre le menu *Fonctions horaires* en surbrillance Appuyez ensuite sur  $\bigcirc$  pour le sélectionner.

| 只   | Slideshow        | Current time       |
|-----|------------------|--------------------|
|     | Language         | 6PM-6AM Brightness |
| ÷ķ: | Brightness       | Auto on/off timer  |
| •   | Time functions 🛁 | >Auto on at        |
|     | Status           | Auto off at        |
|     |                  |                    |

Appuyez à nouveau sur le bouton vous permettre de régler *les heures, les minutes et AM/PI* 

| Current time 🚽     | I L:00 AM |
|--------------------|-----------|
| 6PM-6AM Brightness |           |
| Auto on/off timer  |           |
| Auto on at         |           |
| Auto off at        |           |
|                    |           |

Utilisez le bouton  $\bigcirc$  ou  $\bigcirc$  pour régler les heures, puis le bouton  $\bigcirc$  pour passer minutes. Utilisez le bouton  $\bigcirc$  ou  $\bigcirc$  pour régler les minutes. Utilisez le bouton  $\bigcirc$ pour annuler une modification.

|                    | ^        |
|--------------------|----------|
| Current time       | II:00 AM |
| 6PM-6AM Brightness | $\nabla$ |
| Auto on/off timer  |          |
| Auto on at         |          |
| Auto off at        |          |
|                    |          |

Appuyez sur <sup>♥</sup> pour valider.

Les paramètres sont maintenant validés.

Appuyez sur le bouton Dour quitter le menu.

# Réglage du niveau de luminosité en soirée

Vous devez régler correctement l'heure avant de configurer cette fonction.

Appuyez sur le bouton <sup>94</sup> (le 3<sup>ème</sup> bouton en partant de la gauche à l'arrière du cad photo).

Un menu proposant des paramètres généraux pour le cadre photo s'affiche.

| 只 | Slideshow      | Orientation |
|---|----------------|-------------|
|   | Language 🗸 🗸   | Frequency   |
| 凉 | Brightness     | Effect      |
| ۲ | Time functions | Order       |
|   | Status         |             |
|   |                |             |

Utilisez le bouton  $\widehat{\mathbf{v}}$  ou  $\underbrace{\mathbf{v}}$  pour mettre le menu *Fonctions horaires en surbrillance* Appuyez ensuite sur  $\overset{\mathbf{v}}{\Rightarrow}$  pour le sélectionner.

| 핏  | Slideshow        | Current time       |
|----|------------------|--------------------|
|    | Language         | 6PM-6AM Brightness |
| ÷. | Brightness       | Auto on/off timer  |
| •  | Time functions 🛁 | Auto on at         |
|    | Status           | Auto off at        |
|    |                  |                    |

Utilisez le bouton  $\hat{\mathcal{V}}$  ou  $\hat{\mathcal{V}}$  pour mettre le menu *Luminosité 6PM-6AM* en surbrillar puis sur  $\hat{\mathcal{V}}$  pour le sélectionner.

| Current time       | Current Brightness |
|--------------------|--------------------|
| 6PM-6AM Brightness | Level 5 (bright)   |
| Auto on/off timer  | Level 4            |
| Auto on at         | Level 3            |
| Auto off at        | Level 2            |
|                    | Level I (dark)     |

Utilisez le bouton  $\widehat{\Psi}$  ou  $\widehat{\Psi}$  pour modifier le niveau de luminosité et appuyez sur

V pour valider et quitter le menu. Si vous sélectionnez *Luminosité actuelle*, la luminosité restera la même en soirée.

Appuyez à nouveau sur le bouton <sup>So</sup> pour quitter le menu.

Toutes les modifications de luminosité pendant 6PM-6AM (par le biais de Luminosité Luminosité 6PM-6AM) seront effectives pendant la plage de temps de 12 heures en s

# Réglage de la mise en marche/de l'arrêt automatique quotidien

• Vous devez régler correctement l'heure avant de configurer cette fonction.

Appuyez sur le bouton <sup>M</sup> (le 3<sup>ème</sup> bouton en partant de la gauche à l'arrière du cad photo).

Un menu proposant des paramètres généraux pour le cadre photo s'affiche.

| 핏 | Slideshow      | Orientation |
|---|----------------|-------------|
| 2 | Language 🗸 🗸   | Frequency   |
| 凉 | Brightness     | Effect      |
| ۲ | Time functions | Order       |
| 0 | Status         |             |
|   |                |             |

Utilisez le bouton  $\bigcirc$  ou  $\bigcirc$  pour mettre le menu *Fonctions horaires en surbrillance* Appuyez ensuite sur  $\bigcirc$  pour le sélectionner.

| 핏   | Slideshow        | Current time       |
|-----|------------------|--------------------|
|     | Language         | 6PM-6AM Brightness |
| ÷ģ: | Brightness       | Auto on/off timer  |
| ۲   | Time functions 🛁 | >Auto on at        |
|     | Status           | Auto off at        |
|     |                  |                    |

Utilisez le bouton  $\widehat{U}$  ou  $\underbrace{4}{2}$  pour mettre le menu *Prog. marche/arrêt auto en surbrillance.* Appuyez ensuite sur  $\stackrel{\frown}{\rightarrow}$  pour le sélectionner.

| Current time       | Enable   |
|--------------------|----------|
| 6PM-6AM Brightness | Disabled |
| Auto on/off timer  |          |
| Auto on at         |          |
| Auto off at        |          |
|                    |          |

Sélectionnez Activé et appuyez sur 🌱 pour valider.

Accédez au paramètre Marche auto à et appuyez sur 💎 pour le sélectionner.

• Réglez l'heure à laquelle le cadre photo doit se mettre en marche chaque jour et app

sur <sup>♥</sup> pour valider.

Accédez au paramètre Arrêt auto à et appuyez sur 🌳 pour le sélectionner.

Réglez l'heure à laquelle le cadre photo doit s'arrêter chaque jour et appuyez sur 🕅 pour valider.

Le réglage de la mise en marche/de l'arrêt du cadre photo est maintenant terminé. L'appareil se mettra en marche et s'arrêtera automatiquement aux heures prédéterminées.

Appuyez sur le bouton 🔎 pour quitter le menu.

Le cadre photo numérique s'arrêtera automatiquement à l'heure précise définie. Si ce heure est déjà passée le jour du réglage, l'arrêt automatique s'effectuera à l'heure de le lendemain.

# Choix de la langue d'affichage

Appuyez sur le bouton Mi (le 3<sup>ème</sup> bouton en partant de la gauche à l'arrière du cad

photo).

Un menu proposant des paramètres généraux pour le cadre photo s'affiche.

| 只  | Slideshow      | Orientation |
|----|----------------|-------------|
| 2  | Language 🗸 🗸   | Frequency   |
| ÷. | Brightness     | Effect      |
| ۲  | Time functions | Order       |
|    | Status         |             |
|    |                |             |

• Utilisez le bouton  $\hat{\mathbf{v}}$  ou  $\boldsymbol{\psi}$  pour mettre le menu *Langue* en surbrillance, puis sur pour le sélectionner.

| Ŗ   | Slideshow      | English   |
|-----|----------------|-----------|
|     | Language       | Français  |
| ÷Ņ: | Brightness     | Deutsch   |
| ۲   | Time functions | Italian o |
| 0   | Status         | русский   |
|     |                | Spanish   |

Utilisez le bouton  $\hat{\mathbf{r}}$  ou  $\boldsymbol{\mathbf{\psi}}$  pour choisir la langue souhaitée et appuyez sur  $^{\checkmark}$  pc valider.

Le nouveau paramètre prend effet immédiatement.

Appuyez à nouveau sur le bouton <sup>(2)</sup> pour quitter le menu.

HAUT DE LA PAGE

# Optimisation du cadre photo

Sélection de la luminosité, de la langue et des fonctions horaires
Vérification du statut du cadre photo
Recommandations

# Vérification du statut du cadre photo

Il est possible de contrôler le statut du cadre photo, c'est-à-dire vérifier si le systèr sous tension, si la batterie est en charge, l'espace de stockage disponible, le nive charge de la batterie, les supports connectés ou la version logicielle du cadre.

Le voyant situé à l'arrière de l'appareil permet de déterminer si le système est sous tel ou si la batterie est en charge :

| Voyant<br>d'alimentation | Vert : le système est sous tension          |
|--------------------------|---------------------------------------------|
|                          | Eteint : le système est hors tension        |
| Voyant de<br>batterie    | Orange : la batterie est en charge          |
|                          | Eteint : la batterie n'est pas en<br>charge |

La procédure ci-dessous permet d'obtenir d'autres informations.

• Appuyez sur le bouton <sup>1</sup> (le 3ème bouton en partant de la gauche à l'arrière du ca photo).

Un menu proposant des paramètres généraux pour le cadre photo s'affiche.

• Utilisez le bouton  $\Phi$  ou  $\Phi$  pour mettre le menu *Statut* en surbrillance.

| Le statut actuel du cadre | photo s | s'affiche | dans | la | colonne | de | droite. |
|---------------------------|---------|-----------|------|----|---------|----|---------|
|---------------------------|---------|-----------|------|----|---------|----|---------|

| Ħ | Slideshow      | Free Space (pic) 34 |
|---|----------------|---------------------|
| P | Language       | Power> 85%          |
| 흋 | Brightness     | Connected Media:    |
| ۲ | Time functions | CF                  |
| • | Status         | Firmware:           |
|   |                | B0.00.0 I           |
|   |                | M0.01.02            |

Espace XX img (donne une estimation du nombre de photos qu'il disponible : encore possible de stocker sur le cadre photo

Alimentation : CC (lorsque c'est le secteur qui fournit l'énergie)

XX% (estimation de l'énergie batterie restante, lorsque c'e batterie interne qui fournit l'énergie.)

Support (indique les cartes mémoire actuellement connectés au ca connecté : photo)

Micrologiciel : (indique la version logicielle du cadre photo)

Appuyez à nouveau sur le bouton <sup>See</sup> pour quitter le menu.

# Optimisation du cadre photo

Sélection de la luminosité, de la langue et des fonctions horaires
Vérification du statut du cadre photo

# photo 1) Eviter les chutesRecommandations

Le cadre photo est un dispositif électronique complexe qui n'est pas conçu pour rési aux chocs en cas de chute.

#### 2) Ne pas exposer à l'humidité

Le cadre photo numérique n'est pas résistant à l'humidité. Toute exposition à l'hum ou à des éclaboussures risque d'endommager l'appareil.

#### 3) Eviter les coups et les rayures

L'écran LCD du cadre photo est fabriqué en verre ; il n'est pas conçu pour résister à force excessive ou à des objets pointus.

#### 4) Nettoyage de l'écran

Recommandations

Utilisez uniquement un chiffon doux sec.

#### 5) Charge de la batterie

Pour la première utilisation, chargez complètement le cadre photo (le voyant s'étein lorsque la batterie est complètement chargée). L'opération peut nécessiter trois heu ou plus. Le cadre photo commence à recharger sa batterie interne lorsque le niveau charge est passé en dessous d'un certain seuil. Cela permet de prolonger la durée d de la batterie en évitant les charges inutiles.

#### 6) Débarrassez le support des câbles

Assurez-vous que le support de votre PhotoFrame<sup>™</sup> n'est pas gêné par les câbles ca risquerait sinon d'entraîner une chute de PhotoFrame<sup>™</sup> sur le sol.

#### 7) Conditions de température et d'humidité

Température de fonctionnement : 0° ~ 45°C / 32° ~ 113°F

Humidité : 20 % ~ 80 %

# HAUT DE LA PAGE

# Questions fréquemment posées

1) Q : L'écran LCD est-il un écran tactile ?

R : L'écran LCD n'est pas un écran tactile. Utilisez les touches de commande du cadre photo numérique situées à l'arrière de l'appareil.

2) Q : Puis-je passer d'un diaporama de photos à un autre avec plusieurs cartes mémoire ?

 ${\sf R}$  : Oui. Lorsque vous connectez votre carte mémoire au cadre photo numérique, un diaporama des photos stockées sur cette carte s'affiche.

3) Q : Comment faire pour recharger rapidement mon PhotoFrame™?

R : Rechargez-le lorsque le système est à l'arrêt. Lorsque PhotoFrame<sup>™</sup> est à l'arrêt, sa charge atteindra > 85% en deux heures, alors qu'il lui faudra cinq heures si le système est en MARCHE.

4) Q : Le fait d'afficher pendant longtemps la même photo peut-il endommager l'écran LCD ?

R : Non. L'affichage photo numérique peut afficher la même photo de façon continue sans endommager l'écran LCD.

5) Q : Puis-je effacer des photos sur une carte mémoire avec Photo Frame ?

R : Non, il ne prend pas en charge certaines opérations, comme l'effacement de photos sur des périphériques externes comme une carte mémoire ou un appareil photo numérique.

6) Q : Puis-je imprimer des photos du cadre photo numérique ?

R : Non, il ne prend pas en charge l'impression directe de photos.

7) Q : Une fois les photos copiées, comment puis-je vérifier si les photos sont bien stockées dessus ?

R : Les photos sont copiées lorsque l'écran le confirme avec le message "photo copiée". Vous pouvez alors retirer la carte/l'appareil pour visualiser les photos mémorisées.

8) Q : Comment le cadre photo numérique affiche-t-il les photos numériques 4:3 haute résolution sur son écran 3:2 ?

R : Pour garantir une haute intégrité des images, le cadre photo numérique réduit les photos au format d'origine et élimine les parties en excès avant d'afficher les photos.

9) Q : Puis-je utiliser le cadre photo numérique lorsqu'il est en arrêt automatique ?

R : Oui. Il suffit d'appuyer sur un bouton de commande pour remettre le système sous tension.

- 10) Q : Puis-je régler le paramètre *Luminosité 6PM-6AM* sur d'autres horaires, par exemple *sur 7PM-11PM ?* 
  - R : Non, cette valeur n'est pas modifiable.
- 11) Q : Puis-je augmenter la capacité de la mémoire afin de stocker plus de photos sur mon cadre photo numérique ?

R : Non. La mémoire interne du cadre photo numérique est fixe et ne peut pas être augmentée. Cependant, vous pouvez passer d'une photo à l'autre en connectant plusieurs cartes mémoire au cadre photo numérique. Notez que les fonctions de rotation de photo et d'orientation de diaporama ne sont pas prises en charge pour les photos stockées sur des cartes mémoire ou des appareils photo car le cadre photo numérique lit uniquement les photos sans pouvoir les modifier.

- 12) Q : Pourquoi mon Digital PhotoFrame<sup>™</sup> n'affiche-t-il pas certaines de mes photos ?
  - R : Les appareils photos numériques prennent des photos et les stockent au format

JPEG, conformément aux normes industrielles applicables aux appareils photos. Le cadre photo numérique est con'u pour afficher les photos suivant les mêmes normes. Certaines images, telles que les images Web, les images scannées ou les photos au format RAW (brut) issues d'appareils photos professionnels, ne sont pas stockées selon ces normes et ne peuvent donc pas être affichées correctement sur le cadre photo numérique. Vous devez utiliser des applications PC pour convertir ces images au format JPEG standard pour le cadre photo numérique.

13) Q : Mon cadre photo numérique est sous tension, mais le système ne répond plus !

R : Vérifiez tout d'abord que le système est correctement alimenté. Utilisez ensuite une épingle pour appuyer sur le bouton de réinitialisation qui se trouve à l'arrière de l'appareil (angle inférieur gauche) afin de restaurer le système.

14) Q : Pourquoi mon Affichage photo numérique ne passe-t-il pas en Arrêt automatique alors que je l'ai configuré ?

R : Vérifiez tout d'abord que vous avez correctement réglé les paramètres *Heure actuelle, Marche auto à* et *Arrêt auto à*. L'écran du cadre photo s'éteint automatiquement à l'heure précise définie. Si cette heure est déjà passée, l'arrêt automatique prendra effet le lendemain à l'heure définie.

15) Q : Pourquoi mon Affichage photo numérique n'applique-t-il pas le réglage de *Luminosité 6PM-6AM* le soir ?

R : Vérifiez tout d'abord que vous avez correctement réglé l'*heure actuelle*. Si vous modifiez le paramètre *Luminosité* entre 18h et 6h, le nouveau paramètre sera appliqué temporairement pour la soirée, puis le réglage d'origine du paramètre *Luminosité 6PM-6AM* sera rétabli le soir suivant.

16) Q : Je suis en train d'essayer de charger des photos de mon PC directement sur le cadre photo numérique avec la connexion USB mais je n'y arrive pas. Que puis-je faire ?

R : Connectez PhotoFrame<sup>™</sup> au PC et placez directement les photos sur le répertoire racine de l'unité PhotoFrame<sup>™</sup>. Déconnectez le câble USB. Au bout de quelques secondes, les photos qui se trouvent sur le répertoire racine sont automatiquement ajoutées à PhotoFrame<sup>™</sup> et le répertoire est vidé. Veuillez noter que cette opération ne s'applique pas aux photos qui se trouvent dans les sous-répertoires.

#### HAUT DE LA PAGE

# Dépannage

PhotoFrame™ •Conservation de PhotoFrame™ Dépannage de votre cadre photo

•Dépannage

de votre

# à jour

Veuillez voir ci-dessous les différentes situations et les actions recommandées.

| Situations                                                                                                    | Actions recommandées                                                                                                    |
|----------------------------------------------------------------------------------------------------|----------------------------------------------------------------------------------------------------|
| Message d'avertissement : "Low<br>battery" (Batterie déchargée)                                                                  | Rechargez PhotoFrame <sup>™</sup> ou éteignez PhotoFrame <sup>™</sup> en<br>attendant de pouvoir le recharger. Si la batterie interne<br>du PhotoFrame <sup>™</sup> se décharge complètement, le réglage<br>"Current time" (Heure courante) risque d'être perdu.                                                                                                    |
| Message d'avertissement : "No<br>free space to store more<br>photos" (Pas d'espace<br>disponible pour stocker plus de<br>photos) | Cela signifie que votre PhotoFrame <sup>™</sup> est plein de photos.<br>Si ce message s'affiche alors que votre PhotoFrame <sup>™</sup><br>contient moins de quarante photos, veuillez utiliser le<br>câble USB pour connecter PhotoFrame <sup>™</sup> au PC et utilisez<br>le PC pour vérifier s'il n'y a pas des fichiers anormaux qu<br>occupent la mémoire locale du PhotoFrame <sup>™</sup> . Les fichiers<br>normaux contenus dans PhotoFrame <sup>™</sup> devraient avoir<br>une taille inférieure à 250 Ko. |
| Message d'avertissement : "No<br>photo on internal memory" (Pas<br>de photo dans la mémoire<br>interne)                          | Cela signifie que votre PhotoFrame <sup>™</sup> ne contient aucune<br>photo. Si ce message s'affiche après que vous avez<br>chargé des photos sur PhotoFrame <sup>™</sup> à partir du PC,<br>veuillez vérifier que les instructions données dans<br>"Copying photos" (Copier les photos) ont bien été suivies<br>correctement.                                                                                                    |
| Message d'avertissement : "No<br>photo on external<br>memory" (Pas de photo dans la<br>mémoire externe)                          | Cela signifie que votre carte mémoire ne contient aucune<br>photo. Si ce message s'affiche après que vous avez<br>chargé des photos dans la carte mémoire à partir du PC,<br>veuillez vérifier que les instructions données dans<br>"Viewing PC photos from a memory card" (Visualiser les<br>photos PC à partir d'une carte mémoire) ont bien été<br>suivies correctement.                                                                                                    |
| L'écran se bloque et ne répond<br>plus aux commandes                                                                             | Utilisez une pointe pour appuyer sur le bouton RESET pa<br>l'intermédiaire de l'orifice qui se trouve dans le coin<br>inférieur gauche au dos du PhotoFrame™ (à côte de<br>l'étiquette avec le numéro de série et le nom de modèle)                                                                                                    |
| Une partie de la photo est<br>découpée sur PhotoFrame™                                                                           | Réglez votre photo sur le rapport d'aspect 3:2. Bon<br>nombre d'appareils photo numériques prennent les<br>photos au rapport d'aspect 4:3 mais PhotoFrame <sup>™</sup><br>affiche les photos sur un écran à rapport d'aspect 3:2. Er<br>conséquence, les portions supérieure et inférieure des<br>photos au format 4:3 ne seront pas affichées sur l'écran<br>du PhotoFrame <sup>™</sup> .                                                                                                    |

# Conservation de PhotoFrame<sup>™</sup> à jour

De temps à autre, Philips mettra à disposition des logiciels pour garder votre PhotoFrame™ à jour. Veuillez vous faire enregistrer sur www.philips.com/register ou visiter www.p4c.philips.com pour les dernières nouvelles concernant l'assistance.

•Garantie Internationale •Pour les pays européens •Etats-Unis

#### •Garantie Internationale Entretien et Garantie

# Votre Garantie Philips Nous vous remerçions d'avoir acquis ce produit Philips.

Tous les produits Philips ont été conçus et fabriqués conformément à des normes élevées  $\epsilon$  ils offrent des performances de grande qualité conjuguées à une facilité d'installation et d'utilisation. Si vous rencontriez des difficultés lors de l'installation ou de l'utilisation de ce produit, veuillez visiter notre site Web www.philips.com/support avant de contacter le service d'assistance de Philips .

## Ce qui est couvert ?

Cette garantie s'applique dans les pays suivants : Andorre, Autriche, Belgique, Chypre, République Tchèque, Danemark, France, Allemagne, Grèce, Hongrie, Finlande, Irlande, Italie, Liechtenstein, Luxembourg, Monaco, Pays-Bas, Norvège, Portugal, Pologne, Russie, Slovaquie, Slovénie, Suède, Suisse, Espagne, Turquie et Royaume-Uni et uniquement pour des produits conçus, fabriqués, approuvés et/ou autorisés à l'origine pour une utilisation dans ces pays. Cette garanties internationale Philips complète les obligations nationales de garantie dans le pays d'achat et n'affectent pas vos droits statutaires en tant que consommateur.

La couverture de la garantie prend effet à partir du jour d'achat de votre produit.

| 12 mois | Andorre, Autriche, Belgique, Chypre, République Tchèque,<br>Danemark, France, Grèce, Hongrie, Finlande, Irlande, Italie,<br>Liechtenstein, Luxembourg, Monaco, Pays-Bas, Norvège, Portugal,<br>Pologne, Russie, Slovaquie, Slovénie, Suède, Suisse, Espagne,<br>Royaume-Uni |
|---------|----------------------------------------------------------------------------------------------------|
| 24 mois | Allemagne, Turquie                                                                                                    |

Si le service d'assistance Philips conclut que votre produit est défectueux, contactez le revendeur Philips où vous avez acheté le produit. Si vous deviez avoir besoin de maintenance dans un autre pays, ou si votre revendeur n'existait plus ou ne vendait plus d produits Philips, contactez notre service d'assistance pour obtenir de l'aide sur la façon de résoudre le problème.

# Ce qui n'est pas couvert?

La garantie Philips s'applique à condition que le produit soit utilisé correctement dans l'usage prévu, conformément à ses instructions de fonctionnement, et sur présentation de facture d'origine ou du ticket de caisse mentionnant la date d'achat, le nom du revendeur, numéro du modèle et de production du produit.

La garantie Philips peut ne pas s'appliquer si :

- Les documents ont été modifiés de quelque façon ou rendus illisibles;
- Le numéro de modèle ou de production figurant sur le produit a été modifié, effacé,
- enlevé ou rendu illisible;

Des réparations ou des modifications du produit et des changements ont été effectués par des organismes de service après-vente ou des personnes non autorisées:

- En cas d'un endommagement provoqué par accidents incluant mais ne se limitant pa à la foudre, l'eau ou le feu, les dégâts physiques (p. ex. affichage brisé, rayures • visibles) causés par des chocs lourds ou autres;
- En cas de défauts provoqués par un mauvais traitement ou un usage impropre du • produit;
- Cette garantie ne couvre pas les accessoires appartenant au produit.
- Le produit exige une modification ou une adaptation afin d'être rendu conforme aux normes techniques locales ou nationales, s'appliquant dans des pays pour lesquels le produit n'a pas été originellement conçu, fabriqué, approuvé et/ou autorisé. Vérifiez • par conséquent toujours si un produit peut être utilisé dans un pays spécifique.
- Notez que pour les produits qui n'ont pas été originellement conçus, fabriqués, approuvés et/ou autorisés pour une utilisation dans les pays d'utilisation, les
- conditions générales de garantie de Philips sont valables.

#### Contact

Afin d'éviter tout dérangement inutile, nous vous conseillons de lire attentivement le mode d'emploi ou de consulter le site Web www.philips.com/support pour une assistance supplémentaire avant de contacter le service d'assistance de Philips.

Pour nous permettre de résoudre votre problème rapidement, veuillez préparer les détails suivants avant de faire appel au service d'assistance de Philips :

- Numéro de type Philips
- Numéro de série Philips
- Processeur environnement PC :
  - O 286/386/486/Pentium Pro/mémoire interne
  - Système d'exploitation et version (Windows, DOS, OS/2, MAC)
  - Type et marque de la carte mémoire utilisée (Modèle, marque et taille mémoire de la
- carte mémoire)

Si nous disposons des informations ci-après, nous pourrons également accélérer la procédure :

Votre preuve d'achat mentionnant : la date d'acquisition, le nom du revendeur, le
modèle et le numéro de série du produit.

- L'adresse complète où se trouve le moniteur défectueux ainsi que l'adresse de
- livraison du modèle fourni en échange.

Les services d'assistance clients de Philips sont présents partout dans le monde. Cliquez ici pour avoir accès à Philips Contact Information.

Ou contactez-nous au moyen du site: Web : http://www.philips.com/support

#### EUROPE DE L'OUEST :

| Pays     | Numéro de téléphone | Tarif             |
|----------|---------------------|-------------------|
| Autriche | 0820 901115         | €0.20             |
| Belgique | 070 253 010         | €0.17             |
| Chypre   | 800 92256           | Appel gratuit     |
| Danemark | 3525 8761           | Tarif appel local |

| Finlande     | 09 2290 1908    | Tarif appel local |
|--------------|-----------------|-------------------|
| France       | 08 9165 0006    | €0.23             |
| Allemagne    | 0180 5 007 532  | €0.12             |
| Grèce        | 00800 3122 1223 | Tarif appel local |
| Irlande      | 01 601 1161     | Tarif appel local |
| Italie       | 199 404 042     | €0.25             |
| Luxembourg   | 26 84 30 00     | Tarif appel local |
| Pays-Bas     | 0900 0400 063   | €0.20             |
| Norvège      | 2270 8250       | Tarif appel local |
| Portugal     | 2 1359 1440     | Tarif appel local |
| Espagne      | 902 888 785     | €0.15             |
| Suède        | 08 632 0016     | Tarif appel local |
| Suisse       | 02 2310 2116    | Tarif appel local |
| Royaume -Uni | 0906 1010 017   | £0.15             |

# HAUT DE LA PAGE

# **Consumer Information Centers**

Antilles •Argentina •Australia • Bangladesh • Brasil •Chile •China • Colombia •Belarus •Bulgaria • Croatia • Czech Republic •Estonia • Dubai • Hong Kong • Hungary • India • Indonesia • Korea • Latvia • Lithuania • Malaysia • Mexico • Morocco • New Zealand • Pakistan • Paraguay • Peru • Philippines • Poland • Romania • Russia • Serbia & Montenegro • Singapore • Slovakia • Slovenia • South Africa • Taiwan • Thailand • Turkey • Ukraine • Uruguay • Venezuela

## Eastern Europe

#### BELARUS

Technical Center of JV IBA M. Bogdanovich str. 155 BY - 220040 Minsk Tel: +375 17 217 33 86

BULGARIA

LAN Service 140, Mimi Balkanska Str. Office center Translog 1540 Sofia, Bulgaria Tel: +359 2 960 2360 www.lan-service.bg

## CZECH REPUBLIC

Xpectrum Lužná 591/4 CZ - 160 00 Praha 6 Tel: 800 100 697 Email:info@xpectrum.cz www.xpectrum.cz

#### CROATIA

Renoprom d.o.o. Mlinska 5, Strmec HR - 41430 Samobor Tel: +385 1 333 0974

#### **ESTONIA**

FUJITSU SERVICES OU Akadeemia tee 21G EE-12618 Tallinn Tel: +372 6519900 www.ee.invia.fujitsu.com

#### HUNGARY

Serware Szerviz Vizimolnár u. 2-4 HU - 1031 Budapest Tel: +36 1 2426331 Email: inbox@serware.hu www.serware.hu

#### LATVIA

ServiceNet LV Jelgavas iela 36 LV - 1055 Riga, Tel: +371 7460399 Email: serviss@servicenet.lv

#### LITHUANIA

ServiceNet LT Gaiziunu G. 3 LT - 3009 KAUNAS Tel: +370 7400088 Email: servisas@servicenet.lt www.servicenet.lt

#### ROMANIA

Blue Ridge Int'l Computers SRL 115, Mihai Eminescu St., Sector 2 RO - 020074 Bucharest Tel: +40 21 2101969

## SERBIA & MONTENEGRO

Tehnicom Service d.o.o. Bulevar Vojvode Misica 37B YU - 11000 Belgrade Tel: +381 11 3060 886

### SLOVAKIA

Datalan Servisne Stredisko Puchovska 8 SK - 831 06 Bratislava Tel: +421 2 49207155 Email: servis@datalan.sk

# SLOVENIA

PC HAND Brezovce 10 SI - 1236 Trzin Tel: +386 1 530 08 24 Email: servis@pchand.si

#### POLAND

Zolter ul.Zytnia 1 PL - 05-500 Piaseczno Tel: +48 22 7501766 Email: servmonitor@zolter.com.pl www.zolter.com.pl

#### RUSSIA

Tel: +7 095 961-1111 Tel: 8-800-200-0880 Website: www.philips.ru

TURKEY Türk Philips Ticaret A.S. Yukari Dudullu Org.San.Bolgesi 2.Cadde No:22 34776-Umraniye/Istanbul Tel: (0800)-261 33 02

#### UKRAINE

Comel Shevchenko street 32 UA - 49030 Dnepropetrovsk Tel: +380 562320045 www.csp-comel.com

## Latin America

#### ANTILLES

Philips Antillana N.V. Kaminda A.J.E. Kusters 4 Zeelandia, P.O. box 3523-3051 Willemstad, Curacao Phone: (09)-4612799 Fax : (09)-4612772

#### ARGENTINA

Philips Antillana N.V. Vedia 3892 Capital Federal CP: 1430 Buenos Aires Phone/Fax: (011)-4544 2047

BRASIL

Philips da Amazônia Ind. Elet. Ltda. Rua Verbo Divino, 1400-São Paulo-SP CEP-04719-002 Phones: 11 21210203 -São Paulo & 0800-701-0203-Other Regions without São Paulo City

CHILE

Philips Chilena S.A. Avenida Santa Maria 0760 P.O. box 2687Santiago de Chile Phone: (02)-730 2000 Fax : (02)-777 6730

## COLOMBIA

Industrias Philips de Colombia S.A.-Division de Servicio CARRERA 15 Nr. 104-33 Bogota, Colombia Phone:(01)-8000 111001 (toll free) Fax : (01)-619-4300/619-4104

MEXICO

Consumer Information Centre Norte 45 No.669 Col. Industrial Vallejo C.P.02300, -Mexico, D.F. Phone: (05)-3687788 / 9180050462 Fax : (05)-7284272

PARAGUAY

Av. Rca. Argentina 1780 c/Alfredo Seiferheld P.O. Box 605 Phone: (595 21) 664 333 Fax: (595 21) 664 336 Customer Desk: Phone: 009 800 54 1 0004

#### PERU

Philips Peruana S.A. Customer Desk Comandante Espinar 719 Casilla 1841 Limab18 Phone: (01)-2136200 Fax : (01)-2136276

#### URUGUAY

Rambla O'Higgins 5303 Montevideo Uruguay Phone: (598) 619 66 66 Fax: (598) 619 77 77 Customer Desk: Phone: 0004054176

#### VENEZUELA

Industrias Venezolanas Philips S.A. Apartado Postal 1167 Caracas 1010-A Phone: (02) 2377575 Fax : (02) 2376420

## Pacific

# AUSTRALIA

Philips Consumer Electronics Consumer Care Center Level 1, 65 Epping Rd North Ryde NSW 2113 Phone: 1300 363 391 Fax : +61 2 9947 0063

## NEW ZEALAND

Philips New Zealand Ltd. Consumer Help Desk 2 Wagener Place, Mt.Albert P.O. box 1041 Auckland Phone: 0800 477 999 (toll free) Fax : 0800 288 588

Asia

BANGLADESH

Philips Service Centre 100 Kazi Nazrul Islam Avenue Kawran Bazar C/A Dhaka-1215 Phone: (02)-812909 Fax : (02)-813062

CHINA

SHANGHAI Rm 1007, Hongyun Building, No. 501 Wuning road, 200063 Shanghai P.R. China Phone: 4008 800 008 Fax: 21-52710058

HONG KONG

Philips Electronics Hong Kong Limited Consumer Service Unit A, 10/F. Park Sun Building 103-107 Wo Yi Hop Road Kwai Chung, N.T. Hong Kong Phone: (852)26199663 Fax: (852)24815847

INDIA

Phone: 91-20-712 2048 ext: 2765 Fax: 91-20-712 1558

BOMBAY Philips India Customer Relation Centre Bandbox House 254-D Dr. A Besant Road, Worli Bombay 400 025

CALCUTTA Customer Relation Centre 7 justice Chandra Madhab Road Calcutta 700 020

MADRAS Customer Relation Centre 3, Haddows Road Madras 600 006 NEW DELHI Customer Relation Centre 68, Shivaji Marg New Dehli 110 015

**INDONESIA** 

Philips Group of Companies in Indonesia Consumer Information Centre JI.Buncit Raya Kav. 99-100 12510 Jakarta Phone: (021)-7940040 ext: 2100 Fax : (021)-794 7511 / 794 7539

KOREA

Philips Korea Ltd. Philips House C.P.O. box 3680 260-199, Itaewon-Dong. Yongsan-Ku, Seoul 140-202 Phone: 080 600 6600 (toll free) Fax : (02) 709 1210

MALAYSIA

After Market Solutions Sdn Bhd, Philips Authorised Service Center, Lot 6, Jalan 225, Section 51A, 46100 Petaling Jaya, Selangor Darul Ehsan, Malaysia. Phone: (603)-7954 9691/7956 3695 Fax: (603)-7954 8504 Customer Careline: 1800-880-180

#### PAKISTAN

Philips Consumer Service Mubarak manzil, 39, Garden Road, Saddar, Karachi-74400 Tel: (9221) 2737411-16 Fax: (9221) 2721167 E-mail: care@philips.com Website: www.philips.com.pk

#### PHILIPPINES

PHILIPS ELECTRONICS & LIGHTING, INC. Consumer Electronics 48F PBCOM tower 6795 Ayala Avenue cor VA Rufino St. Salcedo Village 1227 Makati City, PHILS Phone: (02)-888 0572, Domestic Toll Free: 1-800-10-PHILIPS or 1-800-10-744 5477 Fax: (02)-888 0571

SINGAPORE

Accord Customer Care Solutions Ltd Authorized Philips Service Center Consumer Service 620A Lorong 1 Toa Rayoh Singapore 319762 Tel: +65 6882 3999 Fax: +65 6250 8037

#### TAIWAN

Philips Taiwan Ltd. Consumer Information Centre 13F, No. 3-1 Yuan Qu St., Nan Gang Dist., Taipei 115, Taiwan Phone: 0800-231-099 Fax : (02)-3789-2641

## THAILAND

Philips Electronics (Thailand) Ltd. 26-28th floor, Thai Summit Tower 1768 New Petchburi Road Khwaeng Bangkapi, Khet Huaykhwang Bangkok10320 Thailand Tel: (66)2-6528652 E-mail: cic Thai@philips.com

#### Africa

MOROCCO

Philips Electronique Maroc 304,BD Mohamed V Casablanca Phone: (02)-302992 Fax : (02)-303446

## SOUTH AFRICA

PHILIPS SA (PTY) LTD Customer Care Center 195 Main Road Martindale, Johannesburg P.O. box 58088 Newville 2114 Telephone: +27 (0) 11 471 5194 Fax: +27 (0) 11 471 5123 E-mail: phonecare.za@philips.com

Middle East

DUBAI

Philips Middle East B.V. Consumer Information Centre P.O.Box 7785 DUBAI Phone: (04)-335 3666 Fax : (04)-335 3999

# Règle d'action de Philips concernant les défauts de pixels

Philips s'efforce de livrer des produits de la plus haute qualité. Nous utilisons les processus de fabrication les plus avancés de l'industrie et les méthodes de contrôle de la qualité les plus stricts. Néanmoins, des défauts de pixels ou de sous-pixels des panneaux TFT LCD utilisés dans les écrans plats sont parfois inévitables. Aucun fabricant ne peut garantir que tous les panneaux seront sans défaut de pixel, mais Philips garantit que tout moniteur avec un nombre inacceptable de défauts sera réparé ou remplacé sous garantie. Cet avis explique les différents types de défauts de pixels et définit les niveaux de défauts acceptables pour chacun des ces types. Pour bénéficier de la réparation ou du remplacement sous garantie, le nombre de défauts de pixels sur un panneau TFT LCD doit dépasser ces niveaux acceptables. Cette garantie est valable dans le monde entier.

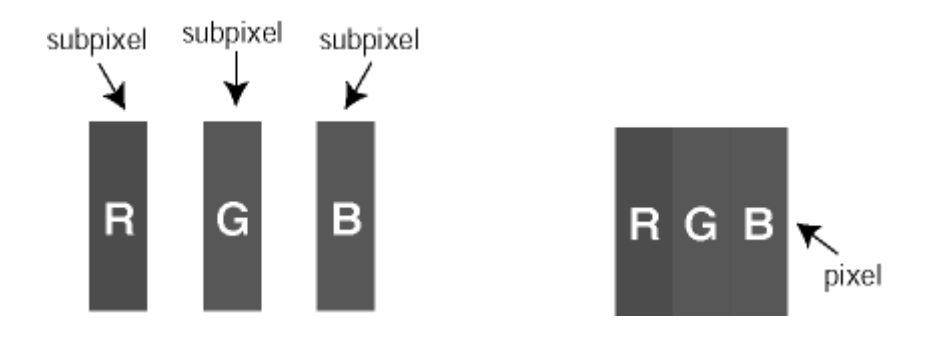

# Pixels et sous-pixels

Un pixel, ou élément d'image, est composé de trois sous-pixels dans les couleurs primaires rouge, vert et bleu. Beaucoup de pixels forment ensemble une image. Quand tous les sous-pixels d'un pixel sont allumés, les trois sous-pixels colorés apparaissent ensemble comme un seul pixel blanc. Quand ils sont tous sombres, les trois sous-pixels colorés apparaissent ensemble comme un seul pixel noir. Les autres combinaisons de sous-pixels allumés et sombres apparaissent comme les pixels individuels d'autres couleurs.

# Types de défauts de pixels

Les défauts de pixels et de sous-pixels apparaissent sur l'écran de différentes façons. Il existe deux catégories de défauts de pixels et plusieurs types de défauts de sous-pixels dans chaque catégorie.

# Défauts de points brillants

Les points défectueux brillants sont des pixels ou sous-pixels toujours blancs ou allumés. Un *pixel brillant* est donc un sous-pixel qui ressort du fond sombre de l'écran. Voici les types de pixels brillants défectueux :

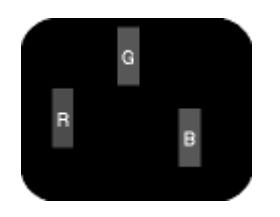

Un sous-pixel rouge, vert ou bleu allumé

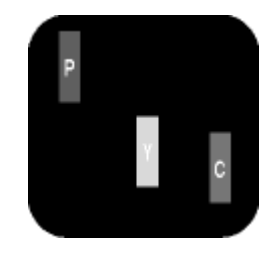

Deux sous-pixels allumés adjacents : - Rouge + Bleu = Violet - Rouge + Vert = Jaune - Vert + Bleu = Cyan (Bleu pâle)

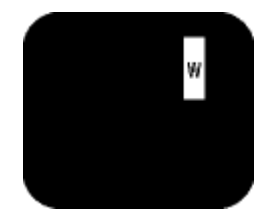

Trois sous-pixels adjacents allumés (un pixel blanc)

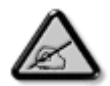

Un *pixel brillant* rouge ou bleu a une luminosité supérieure à 50 % par rapport aux pixels environnants, tandis qu'un pixel brillant vert est 30 % plus lumineux que les pixels environnants.

## Défauts de points sombres

Les points défectueux sombres sont des pixels ou sous-pixels toujours noirs ou éteints. Un *pixel sombre* est donc un sous-pixel qui ressort du fond clair de l'écran. Voici les types de pixels sombres défectueux :

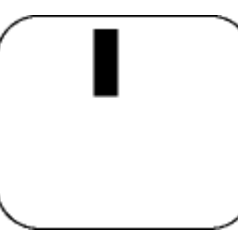

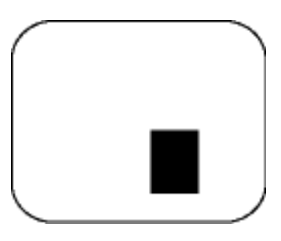

Un sous-pixel sombre

Deux ou trois sous-pixels sombres adjacents

# Proximité de défauts de pixels

Du fait que des défauts de même type provenant de pixels et sous-pixels proches les uns des autres peuvent être plus facilement remarqués, Philips spécifie aussi des tolérances pour la proximité des défauts de pixels.

| DEFAUTS DES POINTS LUMINEUX                                | NIVEAU ACCEPTABLE |
|------------------------------------------------------------|-------------------|
| MODELE                                                     | Série 7FF1        |
| 1 sous-pixel éclairé                                       | 2                 |
| 2 sous-pixels contigus éclairés                            | 1                 |
| 3 sous-pixels contigus éclairés<br>(un pixel blanc)        | 0                 |
| Total des points lumineux défectueux, tous types confondus | 2                 |

| POINTS NOIRS DEFECTUEUX                         | NIVEAU ACCEPTABLE |
|-------------------------------------------------|-------------------|
| MODELE                                          | Série 7FF1        |
| 1 sous-pixel noir                               | 3                 |
| 2 sous-pixels noirs adjacents                   | 1                 |
| 3 sous-pixels noirs adjacents                   | 0                 |
| Nombre total de points défectueux de tous types | 3                 |

| POINTS DEFECTUEUX TOTAUX                                                | NIVEAU ACCEPTABLE |
|-------------------------------------------------------------------------|-------------------|
| MODELE                                                                  | Série 7FF1        |
| Nombre total de points<br>lumineux ou noirs défectueux<br>de tous types | 4                 |

# Regulatory

Recycling Information for Customers • Banned Substance Declaration • CE Declaration Confirmity • FCC Declaration of Conformity • Federal Communications Commission (FCC) Notice (U.S. Only) • Declaration of Conformity for Products Marked with FCC Logo, United States Only • Commission Federale de la Communication (FCC Declaration) • EN 55022 Compliance (Czech Republic Only) • VCCI Class 2 Notice (Japan Only) • Polish Center for Testing and Certification Notice• North Europe Information (Nordic Countries) • BSMI Notice (Taiwan Only) • Philips End-of-Life Disposal • Waste Electronics and Electrical Equipment (WEEE)

# **Recycling Information for Customers**

Philips establishes technically and economically viable objectives to optimize the environmental performance of the organization's product, service and activities.

From the planning, design and production stages, Philips emphasizes the important of making products that can easily be recycled. At Philips, end-of-life management primarily entails participation in national take-back initiatives and recycling programs whenever possible, preferably in cooperation with competitors.

There is currently a system of recycling up and running in the European countries, such as The Netherlands, Belgium, Norway, Sweden and Denmark.

In U.S.A., Philips Consumer Electronics North America has contributed funds for the Electronic Industries Alliance (EIA) Electronics Recycling Project and state recycling initiatives for end-oflife electronics products from household sources. In addition, the Northeast Recycling Council (NERC) - a multi-state non-profit organization focused on promoting recycling market development - plans to implement a recycling program.

In Asia Pacific, Taiwan, the products can be taken back by Environment Protection Administration (EPA) to follow the IT product recycling management process, detail can be found in web site www.epa.gov.tw

For help and service, please read the section of Service and Warranty or the following team of Environmental specialist can help.

Mr. Job Chiu - Environment manager Philips Electronics Industries (Taiwan) Ltd, Monitor Business Unit E-mail: job.chiu@philips.com Tel: +886 (0) 3 454 9839

Mr. Maarten ten Houten - Senior Environmental Consultant Philips Consumer Electronics E-mail: marten.ten.houten@philips.com Tel: +31 (0) 40 27 33402

Ms. Delmer F. Teglas Philips Electronics North America E-mail: butch.teglas@philips.com Tel: +1 865 521 4322

# **Banned Substance Declaration**

This product comply with RoHs and Philips BSD (AR17-G04-5010-010) requirements

# **CE Declaration of Conformity**

- Philips Consumer Electronics declare under our responsibility that the product is in conformity with the following standards
  - EN60950:2000 (Safety requirement of Information Technology Equipment)
  - EN55022:1998 (Radio Disturbance requirement of Information Technology Equipment)
  - EN55024:1998 (Immunity requirement of Information Technology Equipment)
  - EN61000-3-2:2000 (Limits for Harmonic Current Emission)
  - EN61000-3-3:1995 (Limitation of Voltage Fluctuation and Flicker)
  - following provisions of directives applicable
  - 73/23/EEC (Low Voltage Directive)
  - 89/336/EEC (EMC Directive)
  - 93/68/EEC (Amendment of EMC and Low Voltage Directive)

and is produced by a manufacturing organization on ISO9000 level.

RETURN TO TOP OF THE PAGE

# Federal Communications Commission (FCC) Notice (U.S. Only)

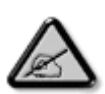

This equipment has been tested and found to comply with the limits for a Class B digital device, pursuant to Part 15 of the FCC Rules. These limits are designed to provide reasonable protection against harmful interference in a residential installation. This equipment generates, uses and can radiate radio frequency energy and, if not installed and used in accordance with the instructions, may cause harmful interference to radio communications. However, there is no guarantee that interference will not occur in a particular installation. If this equipment does cause harmful interference to radio or television reception, which can be determined by turning the equipment off and on, the user is encouraged to try to correct the interference by one or more of the following measures:

- Reorient or relocate the receiving antenna.
- Increase the separation between the equipment and receiver.
- Connect the equipment into an outlet on a circuit different from that to which the receiver is connected.
- Consult the dealer or an experienced radio/TV technician for help.

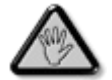

Changes or modifications not expressly approved by the party responsible for compliance could void the user's authority to operate the equipment.

Connections to this device must be made with shielded cables with metallic RFI/EMI connector hoods to maintain compliance with FCC Rules and Regulations.

To prevent damage which may result in fire or shock hazard, do not expose this appliance to rain or excessive moisture.

THIS CLASS B DIGITAL APPARATUS MEETS ALL REQUIREMENTS OF THE CANADIAN INTERFERENCE-CAUSING EQUIPMENT REGULATIONS.

RETURN TO TOP OF THE PAGE

## FCC Declaration of Conformity

Model Number: 7FF1 Trade Name: Philips Responsible Party: Philips Consumer Electronics North America P.O. Box 671539 Marietta, GA 30006-0026 1-888-PHILIPS (744-5477)

Declaration of Conformity for Products Marked with FCC Logo, United States Only

Trade Name Model Number FC Tested To Comply With FCC Standards FOR HOME OR OFFICE USE

This device complies with Part 15 of the FCC Rules. Operation is subject to the following two conditions: (1) this device may not cause harmful interference, and (2) this device must accept any interference received, including interference that may cause undesired operation.

# Commission Federale de la Communication (FCC Declaration)

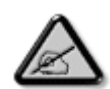

Cet équipement a été testé et déclaré conforme auxlimites des appareils numériques de class B,aux termes de l'article 15 Des règles de la FCC. Ces limites sont conçues de façon à fourir une protection raisonnable contre les interférences nuisibles dans le cadre d'une installation résidentielle. CET appareil produit, utilise et peut émettre des hyperfréquences qui, si l'appareil n'est pas installé et utilisé selon les consignes données, peuvent causer des interférences nuisibles aux communications radio. Cependant, rien ne peut garantir l'absence d'interférences dans le cadre d'une installation particulière. Si cet appareil est la cause d'interférences nuisibles pour la réception des signaux de radio ou de télévision, ce qui peut être décelé en fermant l'équipement, puis en le remettant en fonction, l'utilisateur pourrait essayer de corriger la situation en prenant les mesures suivantes:

- Réorienter ou déplacer l'antenne de réception.
- Augmenter la distance entre l'équipement et le récepteur.
- Brancher l'équipement sur un autre circuit que celui utilisé par le récepteur.
- Demander l'aide du marchand ou d'un technicien chevronné en radio/télévision.

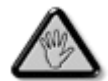

Toutes modifications n'ayant pas reçu l'approbation des services compétents en matière de conformité est susceptible d'interdire à l'utilisateur l'usage du présent équipement.

Les raccordements à cet appareil doivent être réalisés avec des câbles blindés à protections métalliques pour les connecteurs RFI/EMI afin de maintenir la conformité avec les Règlements et la Législation du FCC.

CET APPAREIL NUMERIQUE DE LA CLASSE B RESPECTE TOUTES LES EXIGENCES DU REGLEMENT SUR LE MATERIEL BROUILLEUR DU CANADA.

RETURN TO TOP OF THE PAGE

# EN 55022 Compliance (Czech Republic Only)

This device belongs to category B devices as described in EN 55022, unless it is specifically stated that it is a Class A device on the specification label. The following applies to devices in Class A of EN 55022 (radius of protection up to 30 meters). The user of the device is obliged to take all steps necessary to remove sources of interference to telecommunication or other devices.

Pokud není na typovém štitku počítače uvedeno, že spadá do do třídy A podle EN 55022, spadá automaticky do třídy B podle EN 55022. Pro zařízení zařazená do třídy A (chranné pásmo 30m) podle EN 55022 platí následující. Dojde-li k rušení telekomunikačních nebo jiných zařízení je užívatel povinnen provést taková opatřgní, aby rušení odstranil.

RETURN TO TOP OF THE PAGE

# VCCI Notice (Japan Only)

This is a Class B product based on the standard of the Voluntary Control Council for Interference (VCCI) for Information technology equipment. If this equipment is used near a radio or television receiver in a domestic environment, it may cause radio Interference. Install and use the equipment according to the instruction manual.

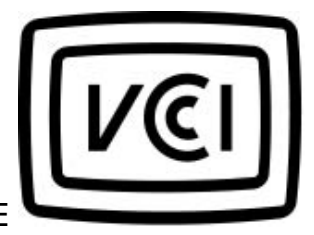

Class B ITE

この装置は、情報処理装置等電波障害自主規制協議会 (VCCI) の基準 に基づくクラス B 情報技術装置です。この装置は家庭環境で使用すること を目的としていますが、この装置がラジオやテレビジョン受信機に近接して 使用されると、受信障害を引き起こすことがあります。 取扱説明書に従って正しい取り扱いをして下さい。

# **Polish Center for Testing and Certification Notice**

The equipment should draw power from a socket with an attached protection circuit (a threeprong socket). All equipment that works together (computer, monitor, printer, and so on) should have the same power supply source.

The phasing conductor of the room's electrical installation should have a reserve short-circuit protection device in the form of a fuse with a nominal value no larger than 16 amperes (A).

To completely switch off the equipment, the power supply cable must be removed from the power supply socket, which should be located near the equipment and easily accessible.

A protection mark "B" confirms that the equipment is in compliance with the protection usage requirements of standards PN-93/T-42107 and PN-89/E-06251.

# Wymagania Polskiego Centrum Badań i Certyfikacji

Urządzenie powinno być zasilane z gniazda z przyłączonym obwodem ochronnym (gniazdo z kołkiem). Współpracujące ze sobą urządzenia (komputer, monitor, drukarka) powinny być zasilane z tego samego źródła. Instalacja elektryczna pomieszczenia powinna zawierać w przewodzie fazowym rezerwową ochronę przed zwarciami, w postaci bezpiecznika o wartości znamionowej nie większej niż 16A (amperów). W celu całkowitego wyłączenia urządzenia z sieci zasilania, należy wyjąć wtyczkę kabla zasilającego z gniazdka, które powinno znajdować się w pobliżu urządzenia i być łatwo dostępne. Znak bezpieczeństwa "B" potwierdza zgodność urządzenia z wymaganiami bezpieczeństwa użytkowania zawartymi w PN-93/T-42107 i PN-89/E-06251.

#### Pozostałe instrukcje bezpieczeństwa

- Nie należy używać wtyczek adapterowych lub usuwać kołka obwodu ochronnego z wtyczki. Jeżeli konieczne jest użycie przedłużacza to należy użyć przedłużacza 3-żylowego z prawidłowo połączonym przewodem ochronnym.
- System komputerowy należy zabezpieczyć przed nagłymi, chwilowymi wzrostami lub spadkami napięcia, używając eliminatora przepięć, urządzenia dopasowującego lub bezzakłóceniowego źródła zasilania.
- Należy upewnić się, aby nie nie leżało na kablach systemu komputerowego, oraz aby kable nie były umieszczone w miejscu, gdzie można byłoby na nie nadeptywać lub potykać się o nie.
- Nie należy rozlewać napojów ani innych płynów na system komputerowy.
- Nie należy wpychać żadnych przedmiotów do otworów systemu komputerowego, gdyż może to spowodować pożar lub porażenie prądem, poprzez zwarcie elementów wewnętrznych.
- System komputerowy powinien znajdować się z dala od grzejników i źródel ciepła. Ponadto, nie należy błokować otworów wentylacyjnych. Należy unikać kładzenia lużnych papierów pod komputer oraz umieszczania komputera w ciasnym miejscu bez możliwości cyrkulacji powietrza wokół niego.

RETURN TO TOP OF THE PAGE

# North Europe Information (Nordic Countries)

Placering/Ventilation

# VARNING:

FÖRSÄKRA DIG OM ATT HUVUDBRYTARE OCH UTTAG ÄR LÄTÅTKOMLIGA, NÄR DU STÄLLER DIN UTRUSTNING PÅPLATS.

Placering/Ventilation

# ADVARSEL:

SØRG VED PLACERINGEN FOR, AT NETLEDNINGENS STIK OG STIKKONTAKT ER NEMT TILGÆNGELIGE.

Paikka/Ilmankierto

VAROITUS:

SIJOITA LAITE SITEN, ETTÄ VERKKOJOHTO VOIDAAN TARVITTAESSA HELPOSTI IRROTTAA PISTORASIASTA.

Plassering/Ventilasjon

# ADVARSEL:

NÅR DETTE UTSTYRET PLASSERES, MÅ DU PASSE PÅ AT KONTAKTENE FOR STØMTILFØRSEL ER LETTE Å NÅ.

RETURN TO TOP OF THE PAGE

**BSMI Notice (Taiwan Only)** 

符合乙類資訊產品之標準

RETURN TO TOP OF THE PAGE

# End-of-Life Disposal

Your new product contains materials that can be recycled and reused. Specialized companies can recycle your product to increase the amount of reusable materials and to minimize the amount to be disposed of.

Please find out about the local regulations on how to dispose of your old monitor from your local Philips dealer.

# (For customers in Canada and U.S.A.)

Dispose of in accordance to local-state and federal regulations.

RETURN TO TOP OF THE PAGE

# Waste Electronics and Electrical Equipment (WEEE)

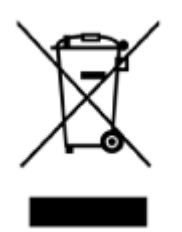

This product is labelled with this symbol in accordance with European Directive 2002/96/EG to indicate that it must not be disposed of with your other household waste. Please check your local city office or waste disposal service for the return and recycling of this product.

RETURN TO TOP OF THE PAGE

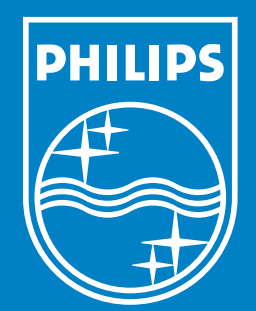

Specifications are subject to change without notice. Trademarks are the property of Koninklijke Philips Electronics N.V. or their respective owners 2006 © Koninklijke Philips Electronics N.V. All rights reserved.

www.philips.com